# Verständnis des CWA-Datenflusses auf einem Client

## Inhalt

Einleitung Voraussetzungen Anforderungen Verwendete Komponenten Hintergrundinformationen CWA-Fluss - radioaktive (RA) Verfolgung Erste Verbindung: Client zum ISE-Server Zweite Verbindung: Client zu Netzwerk CWA-Fluss - Embedded Packet Capture (EPC) Erste Verbindung: Client zum ISE-Server Zweite Verbindung: Client zum ISE-Server

## Einleitung

In diesem Dokument wird der Datenfluss für den Endclient beim Herstellen einer Verbindung mit einem CWA-WLAN beschrieben.

## Voraussetzungen

## Anforderungen

Cisco empfiehlt, dass Sie über Grundkenntnisse in folgenden Bereichen verfügen:

- Cisco Wireless LAN Controller (WLC) der Serie 9800
- Allgemeine Kenntnisse der zentralen Webauthentifizierung (CWA) und ihrer Konfiguration auf der Identity Services Engine (ISE)

Verwendete Komponenten

Die Informationen in diesem Dokument basieren auf den folgenden Software- und Hardwareversionen:

- 9800-CL WLC
- Cisco AP 3802
- 9800 WLC Cisco IOS® XE v17.3.6
- Identity Service Engine (ISE) v3.1

Die Informationen in diesem Dokument beziehen sich auf Geräte in einer speziell eingerichteten

Testumgebung. Alle Geräte, die in diesem Dokument benutzt wurden, begannen mit einer gelöschten (Nichterfüllungs) Konfiguration. Wenn Ihr Netzwerk in Betrieb ist, stellen Sie sicher, dass Sie die möglichen Auswirkungen aller Befehle kennen.

## Hintergrundinformationen

CWA ist eine Art von SSID-Authentifizierung, die auf dem WLC konfiguriert werden kann, wenn der Endclient, der eine Verbindung herstellen möchte, aufgefordert wird, seinen Benutzernamen und sein Kennwort in einem Webportal einzugeben, das ihm angezeigt wird. Kurz gesagt: Der Fluss für den Endclient verläuft bei der Verbindung mit dem WLAN wie folgt:

- 1. Der Endclient stellt eine Verbindung mit der auf seinem Gerät angezeigten SSID her.
- 2. Der Endclient wird zur Eingabe seiner Anmeldeinformationen an das Webportal weitergeleitet.
- 3. Der Endclient wird von der ISE mit den eingegebenen Anmeldeinformationen authentifiziert.
- Die ISE antwortet dem WLC, dass der Endclient authentifiziert wurde. ISE kann einige zusätzliche Attribute bereitstellen, die der Client beim Zugriff auf das Netzwerk erfüllen muss (z. B. bestimmte ACLs)
- 5. Der End-Client wird neu zugeordnet und authentifiziert, um schließlich Zugriff auf das Netzwerk zu erhalten.

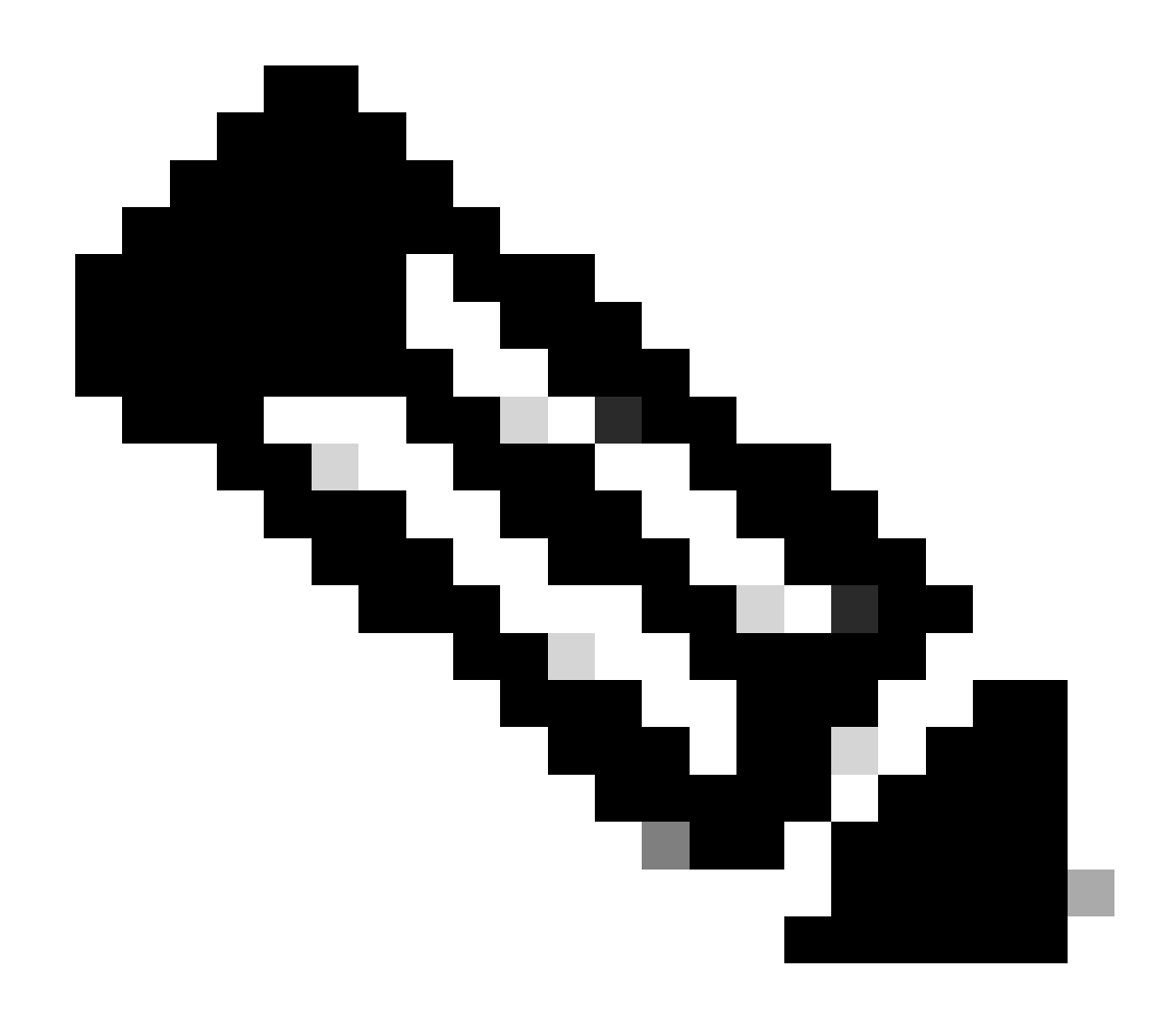

Hinweis: Beachten Sie, dass der Endclient, der zweimal authentifiziert wird, für den Endclient transparent ist.

Der zugrunde liegende Prozess, den der Client durchlaufen muss, ist im Wesentlichen in zwei unterteilt: eine Verbindung vom Client zum ISE-Server und eine einmal authentifizierte Verbindung vom Client zum Netzwerk selbst. Der Controller und die ISE kommunizieren stets über das RADIUS-Protokoll. Im Folgenden eine detaillierte Analyse einer radioaktiven (RA) Spur und einer Embedded Packet Capture (EPC).

## CWA-Fluss - radioaktive (RA) Verfolgung

Eine RA-Ablaufverfolgung ist eine Gruppe von Protokollen, die für einen bestimmten Client erfasst werden. Es zeigt den gesamten Prozess an, den der Client während der Verbindung mit einem WLAN durchläuft. Weitere Informationen zu diesen Funktionen und zum Abrufen von RA-Ablaufverfolgungen finden Sie unter <u>Understand Wireless Debugs and Log Collection on Catalyst</u> <u>9800 Wireless LAN Controllers (Grundlegendes zu Wireless-Debugs und Protokollsammlung auf</u>

Catalyst 9800 Wireless LAN-Controllern).

## Erste Verbindung: Client zum ISE-Server

Der WLC lässt keine Verbindung zum Netzwerk zu, wenn der Client zuvor nicht von der ISE autorisiert wurde.

Zuordnung zum WLAN

Der WLC erkennt, dass der Client eine Verbindung zum WLAN "cwa" herstellen möchte, das mit dem Richtlinienprofil "cwa-policy-profile" verknüpft ist und eine Verbindung zum AP "BC-3802" herstellt.

### <#root>

[client-orch-sm] [17558]: (note): MAC: 4203.9522.e682

Association received.

BSSID dc8c.37d0.83af,

#### WLAN cwa

, Slot 1 AP dc8c.37d0.83a0, BC-3802 [client-orch-sm] [17558]: (debug): MAC: 4203.9522.e682 Received Dot11 association request. Processing s

SSID: cwa

Policy profile: cwa-policy-profile

AP Name: BC-3802

, Ap Mac Address: dc8c.37d0.83a0 BSSID MAC0000.0000.0000 wlan ID: 1RSSI: -46, SNR: 40 [client-orch-state] [17558]: (note): MAC: 4203.9522.e682 Client state transition:

S\_CO\_INIT -> S\_CO\_ASSOCIATING

[dot11-validate] [17558]: (info): MAC: 4203.9522.e682 WiFi direct: Dot11 validate P2P IE. P2P IE not pr

## MAC-Filterung

Testen der ISE-Serververbindung

Sobald der WLC die Zuordnungsanforderung vom Client erhalten hat, ist der erste Schritt die Durchführung einer MAC-Filterung (auch MAB genannt). Die MAC-Filterung ist eine Sicherheitsmethode, bei der die MAC-Adresse des Clients mit einer Datenbank abgeglichen wird, um zu überprüfen, ob sie dem Netzwerk beitreten dürfen.

<#root>

[dot11] [17558]: (info): MAC: 4203.9522.e682 DOT11 state transition:

S\_DOT11\_INIT -> S\_DOT11\_MAB\_PENDING <-- The WLC is waiting for ISE to authenticate the user. It does not

[client-orch-state] [17558]: (note): MAC: 4203.9522.e682 Client state transition: S\_CO\_ASSOCIATING -> S\_ [client-auth] [17558]: (note): MAC: 4203.9522.e682 MAB Authentication initiated.

Policy VLAN 0, AAA override = 1, NAC = 1 <-- no VLAN is assigned as ISE can do that

[sanet-shim-translate] [17558]: (ERR): 4203.9522.e682 wlan\_profile Not Found : Device information attri [auth-mgr] [17558]: (info): [4203.9522.e682:capwap\_90000005] Session Start event called from SANET-SHIM [auth-mgr] [17558]: (info): [4203.9522.e682:capwap\_90000005] Wireless session sequence, create context v [auth-mgr-feat\_wireless] [17558]: (info): [4203.9522.e682:capwap\_90000005] -

authc\_list: cwa\_authz <-- Authentication method list used</pre>

[auth-mgr-feat\_wireless] [17558]: (info): [4203.9522.e682:capwap\_9000005] - authz\_list: Not present un [client-auth] [17558]: (info): MAC: 4203.9522.e682 Client auth-interface state transition: S\_AUTHIF\_INT [auth-mgr] [17558]: (info): [4203.9522.e682:unknown] auth mgr attr change notification is received for [auth-mgr] [17558]: (info): [4203.9522.e682:capwap\_9000005] auth mgr attr change notification is receiv [auth-mgr] [17558]: (info): [4203.9522.e682:capwap\_9000005] auth mgr attr change notification is receiv [auth-mgr] [17558]: (info): [4203.9522.e682:capwap\_9000005] auth mgr attr change notification is receiv [auth-mgr] [17558]: (info): [4203.9522.e682:capwap\_9000005] auth mgr attr change notification is receiv [auth-mgr] [17558]: (info): [4203.9522.e682:capwap\_9000005] Retrieved Client IIF ID 0x530002f1 [auth-mgr] [17558]: (info): [4203.9522.e682:capwap\_9000005] Allocated audit session id 0E1E140A00000000 [auth-mgr] [17558]: (info): [4203.9522.e682:capwap\_9000005] Applying policy for WlanId: 1, bssid : dc8 [auth-mgr] [17558]: (info): [4203.9522.e682:capwap\_9000005] Wlan vlan-id from bssid hdl 0 [auth-mgr] [17558]: (info): [4203.9522.e682:capwap\_9000005] SM Reauth Plugin: Received valid timeout = [mab] [17558]: (info): [4203.9522.e682:capwap\_9000005]

MAB authentication started for 4203.9522.e682

[client-auth] [17558]: (info): MAC: 4203.9522.e682 Client auth-interface state transition: S\_AUTHIF\_AWA [ewlc-infra-evq] [17558]: (note): Authentication Success. Resolved Policy bitmap:11 for client 4203.952 [client-auth] [17558]: (info): MAC: 4203.9522.e682 Client auth-interface state transition: S\_AUTHIF\_MAB [mab] [17558]: (info): [4203.9522.e682:capwap\_90000005] Received event '

#### MAB\_CONTINUE

' on handle 0x8A000002

<-- ISE server connectivity has been tested, the WLC is about to send the MAC address to ISE

[caaa-author] [17558]: (info): [CAAA:AUTHOR:92000002] DEBUG: mlist=cwa\_authz for type=1

WLC sendet Anfrage an ISE

Der WLC sendet ein RADIUS-Access-Request-Paket an die ISE, das die MAC-Adresse des Clients enthält, der sich beim WLAN authentifizieren möchte.

<#root>

[radius] [17558]: (info): RADIUS: Send

Access-Request

```
<ise-ip-addr>:1812
id 0/
28
, len 415
<-- The packet is traveling via RADIUS port 1812. The "28" is the session ID and it is unique for every
[radius] [17558]: (info): RADIUS: authenticator e7 85 1b 08 31 58 ee 91 - 17 46 82 79 7d 3b c4 30
[radius] [17558]: (info): RADIUS: User-Name
                                                        [1]
                                                                14 "
42039522e682
<-- MAC address that is attempting to authenticate
[radius] [17558]: (info): RADIUS: User-Password
                                                        [2]
                                                                18 *
[radius] [17558]: (info): RADIUS: Cisco AVpair
                                                        [1]
                                                                25 "
service-type=Call Check
...
<-- This indicates a MAC filtering process
[radius] [17558]: (info): RADIUS: Framed-MTU
                                                        [12]
                                                                6 1485
[radius] [17558]: (info): RADIUS: Message-Authenticator[80]
                                                                18 ...
                                                                2 *
[radius] [17558]: (info): RADIUS: EAP-Key-Name
                                                        [102]
[radius] [17558]: (info): RADIUS: Cisco AVpair
                                                                43 "audit-session-id=0E1E140A000000C8E2
                                                        [1]
[radius] [17558]: (info): RADIUS: Cisco AVpair
                                                        [1]
                                                                12 "
method=mab
<-- Controller sends an AVpair with MAB method
[radius] [17558]: (info): RADIUS: Cisco AVpair
                                                        [1]
                                                                26 "client-iif-id=1392509681"
[radius] [17558]: (info): RADIUS: Cisco AVpair
                                                        [1]
                                                                14 "vlan-id=1000"
[radius] [17558]: (info): RADIUS: NAS-IP-Address
                                                        [4]
                                                                6
<wmi-ip-addr> <-- WLC WMI IP address</pre>
[radius] [17558]: (info): RADIUS: NAS-Port-Id
                                                        [87]
                                                                17 "capwap_90000005"
[radius] [17558]: (info): RADIUS: NAS-Port-Type
                                                        [61]
                                                                6 802.11 wireless [19]
[radius] [17558]: (info): RADIUS: Cisco AVpair
                                                        [1]
                                                                30 "
cisco-wlan-ssid=cwa
...
<-- SSID and WLAN the client is attempting to connect
[radius] [17558]: (info): RADIUS: Cisco AVpair
                                                                32 "
                                                        [1]
wlan-profile-name=cwa
...
[radius] [17558]: (info): RADIUS: Called-Station-Id
                                                        [30]
                                                                32 "dc-8c-37-d0-83-a0:cwa"
                                                                19 "42-03-95-22-e6-82"
[radius] [17558]: (info): RADIUS: Calling-Station-Id
                                                        [31]
```

[radius] [17558]: (info): RADIUS: Airespace-WLAN-ID [1] 6 1
[radius] [17558]: (info): RADIUS: Nas-Identifier [32] 9 "BC-9800"
[radius] [17558]: (info): RADIUS: Started 5 sec timeout

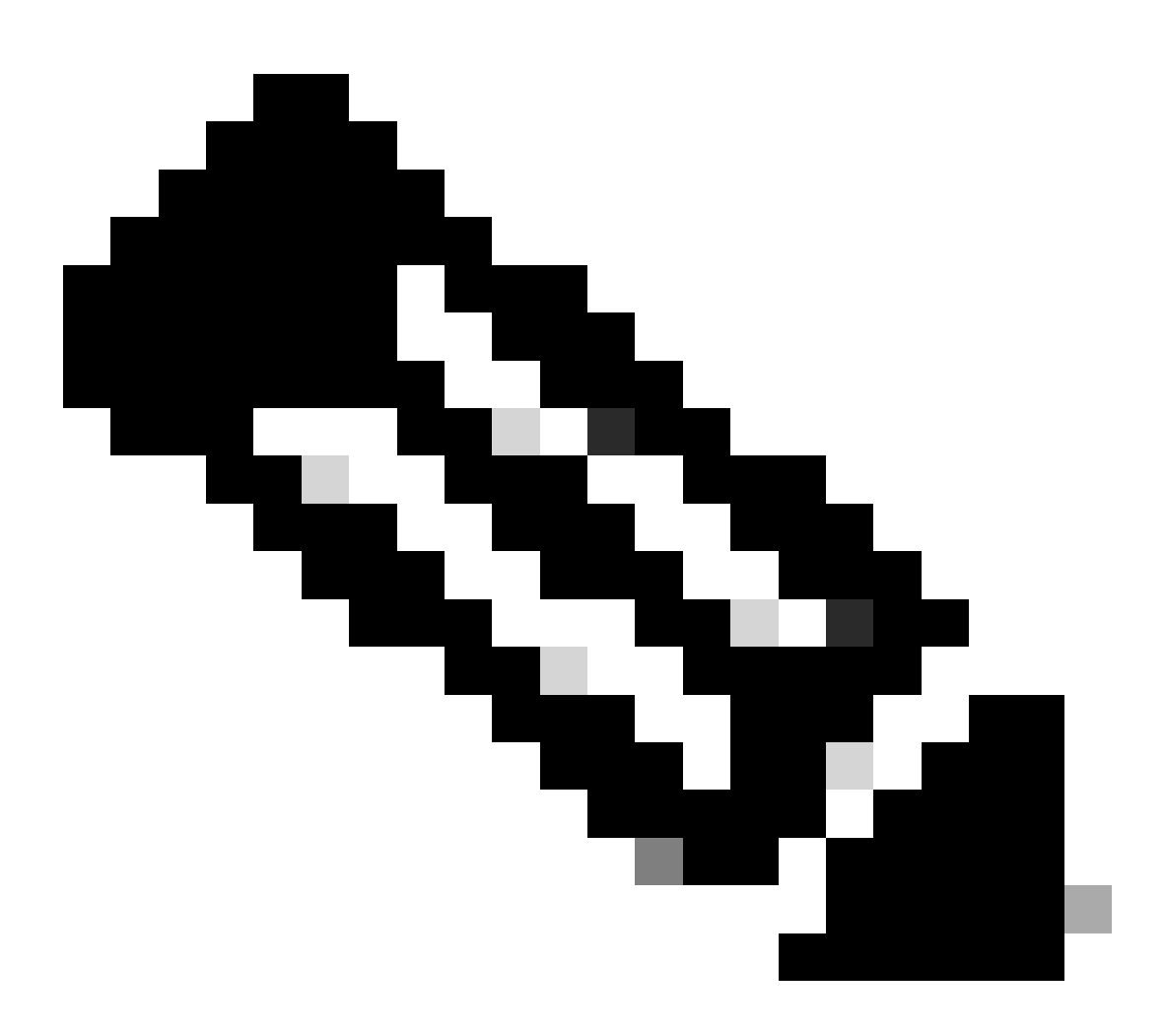

Hinweis: Ein AV-Paar ist der von der ISE verwendete Attributwert. Hierbei handelt es sich um eine Key-Value-Struktur vordefinierter Informationen, die an den WLC gesendet werden können. Diese Werte werden auf den jeweiligen Client für die jeweilige Sitzung angewendet.

Beispiele für AV-Paare:

- ACL-Name
- URL umleiten
- VLAN-Zuweisung
- Timeout-Timer für Sitzungen
- Timer zur erneuten Authentifizierung

## ISE reagiert auf WLC-Anforderung

Wenn die vom WLC gesendete MAC-Adresse von der ISE akzeptiert wird, sendet die ISE ein Access-Accept-RADIUS-Paket. Wenn es sich bei der ISE-Konfiguration um eine unbekannte MAC-Adresse handelt, muss sie diese akzeptieren und den Fluss fortsetzen. Wenn eine Access-Reject (Zugriffs-Ablehnen) angezeigt wird, muss eine nicht ordnungsgemäß konfigurierte Komponente der ISE überprüft werden.

```
<#root>
[radius] [17558]: (info): RADIUS: Received from id
1812
/
28
<ise-ip-addr>
:0,
Access-Accept
, 1en 334
<-- The packet is traveling via RADIUS port 1812 and is has a session ID of 28 (as a response to the abo
[radius] [17558]: (info): RADIUS: authenticator 14 0a 6c f7 01 b2 77 6a - 3d ba f0 ed 92 54 9b d6
[radius] [17558]: (info): RADIUS: User-Name
                                                               19 "
                                                        [1]
42-03-95-22-E6-82
<-- MAC address of the client that was authorized by ISE
[radius] [17558]: (info): RADIUS: Class
                                                        [25]
                                                               51
                                                                   . . .
[radius] [17558]: (info): RADIUS: Message-Authenticator[80]
                                                               18
                                                                   . . .
[radius] [17558]: (info): RADIUS: Cisco AVpair
                                                               31
                                                                   ...
                                                        [1]
url-redirect-acl=cwa-acl
...
<-- ACL to be applied to the client
                                                        [1]
                                                               183 "
[radius] [17558]: (info): RADIUS: Cisco AVpair
url-redirect=https://<ise-ip-addr>:8443/portal/[...]
<-- Redirection URL for the client
[radius] [17558]: (info): Valid Response Packet, Free the identifier
```

[eap-auth] [17558]: (info): SUCCESS for EAP method name: Identity on handle 0xB0000039 [mab] [17558]: (info): [4203.9522.e682:capwap\_90000005]

```
MAB received an Access-Accept
for 0x8A000002
[mab] [17558]: (info): [4203.9522.e682:capwap_90000005] Received event '
MAB_RESULT
' on handle 0x8A000002
[auth-mgr] [17558]: (info): [4203.9522.e682:capwap_90000005] Authc success from MAB,
Auth event success
```

## WLC-Prozesse für von der ISE empfangene Informationen

Der WLC verarbeitet alle von der ISE erhaltenen Informationen. Damit wendet sie das Benutzerprofil an, das sie ursprünglich mit den von der ISE gesendeten Daten erstellt hatte. Der WLC weist dem Benutzer beispielsweise eine neue ACL zu. Wenn AAA Override im WLAN nicht aktiviert ist, erfolgt diese Verarbeitung durch den WLC nicht.

```
<#root>
```

```
{wncd_x_R0-0}{1}: [aaa-attr-inf] [17558]: (info):
<< username 0 "42-03-95-22-E6-82">> <-- Processing username received from ISE
 {wncd_x_R0-0}{1}: [aaa-attr-inf] [17558]: (info):
<<pre><< class 0 43 41 43 53 3a 30 45 31 45 31 34 30 41 30 30 30 30 30 30 30 43 38 45 32 44 41 36 34 32 3a 62</pre>
 {wncd_x_R0-0}{1}: [aaa-attr-inf] [17558]: (info):
<<Message-Authenticator 0 <hidden>>>
 {wncd_x_R0-0}{1}: [aaa-attr-inf] [17558]: (info):
<<
url-redirect-acl 0 "cwa-acl"
>>
<-- Processing ACL redirection received from ISE
 {wncd_x_R0-0}{1}: [aaa-attr-inf] [17558]: (info):
<<
url-redirect 0 "https://<ise-ip-addr>:8443/portal/[...]"
>>
<-- Processing URL redirection received from ISE
 {wncd_x_R0-0}{1}: [aaa-attr-inf] [17558]: (info):
<< dnis 0 "DC-8C-37-D0-83-A0">>
 {wncd_x_R0-0}{1}: [aaa-attr-inf] [17558]: (info):
<< formatted-clid 0 "42-03-95-22-E6-82">>
 {wncd_x_R0-0}{1}: [aaa-attr-inf] [17558]: (info):
<< audit-session-id 0 "0E1E140A000000C8E2DA642">>
 {wncd_x_R0-0}{1}: [aaa-attr-inf] [17558]: (info):
<< method 0 2 [mab]>>
 {wncd_x_R0-0}{1}: [aaa-attr-inf] [17558]: (info):
<< clid-mac-addr 0 42 03 95 22 e6 82 >>
```

```
{wncd_x_R0-0}{1}: [aaa-attr-inf] [17558]: (info):
<< intf-id 0 2415919109 (0x9000005)>>
{wncd_x_R0-0}{1}: [auth-mgr] [17558]: (info): [4203.9522.e682:capwap_90000005] auth mgr attr change not
{wncd_x_R0-0}{1}: [auth-mgr] [17558]: (info): [4203.9522.e682:capwap_90000005]
Received User-Name 42-03-95-22-E6-82
for client 4203.9522.e682
{wncd_x_R0-0}{1}: [auth-mgr] [17558]: (info): [4203.9522.e682:capwap_90000005]
User profile is to be applied
. Authz mlist is not present,
Authc mlist cwa_authz
 ,session push flag is unset
{wncd_x_R0-0}{1}: [webauth-dev] [17558]: (info): Central Webauth URL Redirect,
Received a request to create a CWA session
for a mac [42:03:95:22:e6:82]
{wncd_x_R0-0}{1}: [auth-mgr-feat_wireless] [17558]: (info): [0000.0000.0000:unknown] Retrieved zone id
{wncd_x_R0-0}{1}: [webauth-dev] [17558]: (info): No parameter map is associated with mac 4203.9522.e682
{wncd_x_R0-0}{1}: [epm-redirect] [17558]: (info): [0000.0000.0000:unknown]
URL-Redirect-ACL = cwa-acl
{wncd_x_R0-0}{1}: [epm-redirect] [17558]: (info): [0000.0000.0000:unknown]
URL-Redirect = https://<ise-ip-addr>:8443/portal/[...]
{wncd_x_R0-0}{1}: [auth-mgr] [17558]: (info): [4203.9522.e682:capwap_90000005]
User Profile applied
successfully
for 0x92000002 -
REPLACE
<-- WLC replaces the user profile it had originally created
```

## MAB-Authentifizierung abgeschlossen

Nachdem das Benutzerprofil für den Client erfolgreich geändert wurde, authentifiziert der WLC die MAC-Adresse des Clients. Wenn die von der ISE empfangene ACL nicht auf dem WLC vorhanden ist, weiß der WLC nicht, wie er mit diesen Informationen umgehen soll. Daher schlägt die Aktion REPLACE fehl, und die MAB-Authentifizierung schlägt ebenfalls fehl. Der Client kann sich nicht authentifizieren.

<#root>

{wncd\_x\_R0-0}{1}: [mm-client] [17558]: (debug): MAC: 0000.0000.0000 Sending pmk\_update of XID (0) to (M {wncd\_x\_R0-0}{1}: [client-auth] [17558]: (note): MAC: 4203.9522.e682

#### MAB Authentication success

{wncd\_x\_R0-0}{1}: [client-auth] [17558]: (info): MAC: 4203.9522.e682 Client auth-interface state transi
s\_AUTHIF\_MAB\_AUTH\_DONE

```
{wncd_x_R0-0}{1}: [client-orch-sm] [17558]: (debug): MAC: 4203.9522.e682 Processing MAB authentication
co_AUTH_STATUS_SUCCESS
```

### WLC sendet Zuordnungsantwort an Client

Nachdem der Client von der ISE authentifiziert und die richtige ACL angewendet wurde, sendet der WLC schließlich eine Assoziationsantwort an den Client. Nun kann der Benutzer die Verbindung mit dem Netzwerk fortsetzen.

#### <#root>

```
{wncd_x_R0-0}{1}: [client-orch-state] [17558]: (note): MAC: 4203.9522.e682 Client state transition: S_C
{wncd_x_R0-0}{1}: [dot11] [17558]: (debug): MAC: 4203.9522.e682 dot11 send association response.
```

#### Sending association response

```
with resp_status_code: 0
{wncd_x_R0-0}{1}: [dot11] [17558]: (debug): MAC: 4203.9522.e682 Dot11 Capability info byte1 1, byte2: 1
{wncd_x_R0-0}{1}: [dot11-frame] [17558]: (info): MAC: 4203.9522.e682 WiFi direct: skip build Assoc Resp
{wncd_x_R0-0}{1}: [dot11] [17558]: (info): MAC: 4203.9522.e682 dot11 send association response. Sending
{wncd_x_R0-0}{1}: [dot11] [17558]: (note): MAC: 4203.9522.e682 Association success. AID 1, Roaming = Fa
{wncd_x_R0-0}{1}: [dot11] [17558]: (info): MAC: 4203.9522.e682 DOT11 state transition: S_DOT11_MAB_PEND
```

S\_DOT11\_ASSOCIATED

```
{wncd_x_R0-0}{1}: [client-orch-sm] [17558]: (debug): MAC: 4203.9522.e682
Station Dot11 association is successful.
```

#### L2-Authentifizierung

Gemäß dem Prozess, den ein Client bei der Verbindung mit einem WLAN durchlaufen muss, "startet" die L2-Authentifizierung. In Wirklichkeit wurde jedoch aufgrund der zuvor durchgeführten MAB-Authentifizierung bereits eine L2-Authentifizierung durchgeführt. Der Client schließt die L2-Authentifizierung sofort ab.

<#root>

Starting L2 authentication

. Bssid in state machine:dc8c.37d0.83af Bssid in request is:dc8c.37d0.83af {wncd\_x\_R0-0}{1}: [client-orch-state] [17558]: (note): MAC: 4203.9522.e682 Client state transition: S\_C {wncd\_x\_R0-0}{1}: [client-auth] [17558]: (note): MAC: 4203.9522.e682 L2 WEBAUTH Authentication Successf {wncd\_x\_R0-0}{1}: [client-auth] [17558]: (info): MAC: 4203.9522.e682 Client auth-interface state transi

 $\texttt{S\_AUTHIF\_L2\_WEBAUTH\_DONE}$ 

{wncd\_x\_R0-0}{1}: [client-orch-sm] [17558]: (debug): MAC: 4203.9522.e682

L2 Authentication of station is successful

., L3 Authentication : 1

Daten-Plumb

Der WLC weist dem verbindenden Client Ressourcen zu, damit der Datenverkehr durch das Netzwerk fließen kann.

#### <#root>

```
{wncd_x_R0-0}{1}: [client-orch-sm] [17558]: (note): MAC: 4203.9522.e682 Mobility discovery triggered. C
{wncd_x_R0-0}{1}: [client-orch-state] [17558]: (note): MAC: 4203.9522.e682 Client state transition: S_C
{wncd_x_R0-0}{1}: [mm-transition] [17558]: (info): MAC: 4203.9522.e682 MMIF FSM transition: S_MA_INIT -
{wncd_x_R0-0}{1}: [mm-client] [17558]: (info): MAC: 4203.9522.e682 Invalid transmitter ip in build clie
{wncd_x_R0-0}{1}: [mm-client] [17558]: (debug): MAC: 4203.9522.e682 Sending mobile_announce of XID (0)
{mobilityd_R0-0}{1}: [mm-client] [18482]: (debug): MAC: 4203.9522.e682 Received mobile_announce, sub ty
{mobilityd_R0-0}{1}: [mm-transition] [18482]: (info): MAC: 4203.9522.e682 MMFSM transition: S_MC_INIT -
{mobilityd_R0-0}{1}: [mm-client] [18482]: (debug): MAC: 4203.9522.e682 Add MCC by tdl mac: client_ifid
{mobilityd_R0-0}{1}: [mm-client] [18482]: (debug): MAC: 4203.9522.e682 Sending capwap_msg_unknown (100)
{mobilityd_R0-0}{1}: [mm-client] [18482]: (debug): MAC: 0000.0000.0000 Sending mobile_announce_nak of X
{wncd_x_R0-0}{1}: [mm-client] [17558]: (debug): MAC: 4203.9522.e682 Received mobile_announce_nak, sub t
{wncd_x_R0-0}{1}: [mm-transition] [17558]: (info): MAC: 4203.9522.e682 MMIF FSM transition: S_MA_INIT_W
{wncd_x_R0-0}{1}: [mm-client] [17558]: (info): MAC: 4203.9522.e682 Roam type changed - None -> None
{wncd_x_R0-0}{1}: [mm-client] [17558]: (info): MAC: 4203.9522.e682 Mobility role changed - Unassoc -> L
{wncd_x_R0-0}{1}: [mm-client] [17558]: (note): MAC: 4203.9522.e682 Mobility Successful. Roam Type None,
{wncd_x_R0-0}{1}: [client-orch-sm] [17558]: (debug): MAC: 4203.9522.e682 Processing mobility response f
{wncd_x_R0-0}{1}: [ewlc-qos-client] [17558]: (info): MAC: 4203.9522.e682 Client QoS add mobile cb
{wncd_x_R0-0}{1}: [ewlc-qos-client] [17558]: (info): MAC: 4203.9522.e682 No QoS PM Name or QoS Level re
{wncd_x_R0-0}{1}: [ewlc-qos-client] [17558]: (info): MAC: 4203.9522.e682 No QoS PM Name or QoS Level re
{wncd_x_R0-0}{1}: [client-auth] [17558]: (note): MAC: 4203.9522.e682 ADD MOBILE sent. Client state flag
{wncd_x_R0-0}{1}: [client-orch-state] [17558]: (note): MAC: 4203.9522.e682 Client state transition: S_C
```

S\_CO\_DPATH\_PLUMB\_IN\_PROGRESS

{wncd\_x\_R0-0}{1}: [dot11] [17558]: (note): MAC: 4203.9522.e682

#### Client datapath entry params

```
- ssid:training_cwa,slot_id:1 bssid ifid: 0x0, radio_ifid: 0x90000003, wlan_ifid: 0xf0400001
{wncd_x_R0-0}{1}: [ewlc-qos-client] [17558]: (info): MAC: 4203.9522.e682 Client QoS dpath create params
{wncd_x_R0-0}{1}: [ewlc-qos-client] [17558]: (info): MAC: 4203.9522.e682 No QoS PM Name or QoS Level re
{wncd_x_R0-0}{1}: [ewlc-qos-client] [17558]: (info): MAC: 4203.9522.e682 No QoS PM Name or QoS Level re
{wncd_x_R0-0}{1}: [avc-afc] [17558]: (debug): AVC enabled for client 4203.9522.e682
{wncd_x_R0-0}{1}: [dpath_svc] [17558]: (note): MAC: 4203.9522.e682
```

Client datapath entry created

Dem Benutzer wurde eine IP-Adresse zugewiesen.

Der Endbenutzer benötigt eine IP-Adresse, um durch das Netzwerk zu navigieren. Es durchläuft den DHCP-Prozess. Wenn der Benutzer zuvor eine Verbindung hergestellt hat und sich an seine IP-Adresse erinnert, wird der DHCP-Prozess übersprungen. Wenn der Benutzer keine IP-Adresse empfangen kann, kann der Endbenutzer das Webportal nicht anzeigen. Andernfalls führen Sie die folgenden Schritte aus:

- 1. Ein DISCOVER-Paket wird vom verbindenden Client als Broadcast gesendet, um alle verfügbaren DHCP-Server zu finden.
- Wenn ein DHCP-Server verfügbar ist, antwortet der DHCP-Server mit einem ANGEBOT. Das Angebot enthält Informationen wie die dem verbindenden Client zuzuweisende IP-Adresse, Leasedauer usw. Es können viele ANGEBOTE von verschiedenen DHCP-Servern empfangen werden.
- 3. Der Client nimmt ein ANGEBOT von einem der Server entgegen und antwortet mit einer ANFRAGE für die ausgewählte IP-Adresse
- 4. Schließlich sendet der DHCP-Server ein BESTÄTIGUNGSPAKET an den Client, dem die neue IP-Adresse zugewiesen wurde.

Der WLC protokolliert die Methode, mit der der Client seine IP-Adresse empfangen hat.

#### <#root>

{wncd\_x\_R0-0}{1}: [client-orch-state] [17558]: (note): MAC: 4203.9522.e682 Client state transition: S\_C

#### S\_CO\_IP\_LEARN\_IN\_PROGRESS

{wncd\_x\_R0-0}{1}: [client-iplearn] [17558]: (info): MAC: 4203.9522.e682 IP-learn state transition: S\_IP
{wncd\_x\_R0-0}{1}: [client-auth] [17558]: (info): MAC: 4203.9522.e682 Client auth-interface state transi
{wncd\_x\_R0-0}{1}: [auth-mgr-feat\_dsensor] [17558]: (info): [4203.9522.e682:capwap\_90000005] Skipping DH
{wncd\_x\_R0-0}{1}: [sisf-packet] [17558]: (info): RX: DHCPv4 from interface capwap\_90000005 on vlan 1000

#### SISF\_DHCPDISCOVER

, giaddr: 0.0.0.0, yiaddr: 0.0.0.0, CMAC: 4203.9522.e682 {wncd\_x\_R0-0}{1}: [sisf-packet] [17558]: (info): TX: DHCPv4 from interface capwap\_90000005 on vlan 1000

#### SISF\_DHCPDISCOVER

, giaddr: 0.0.0.0, yiaddr: 0.0.0.0, CMAC: 4203.9522.e682
{wncd\_x\_R0-0}{1}: [auth-mgr-feat\_dsensor] [17558]: (info): [4203.9522.e682:capwap\_90000005] Skipping DH
{wncd\_x\_R0-0}{1}: [sisf-packet] [17558]: (info): RX: DHCPv4 from interface capwap\_90000005 on vlan 1000

#### SISF\_DHCPDISCOVER

, giaddr: 0.0.0.0, yiaddr: 0.0.0.0, CMAC: 4203.9522.e682 {wncd\_x\_R0-0}{1}: [sisf-packet] [17558]: (info): TX: DHCPv4 from interface capwap\_90000005 on vlan 1000

#### SISF\_DHCPDISCOVER

, giaddr: 0.0.0.0, yiaddr: 0.0.0.0, CMAC: 4203.9522.e682
{wncd\_x\_R0-0}{1}: [sisf-packet] [17558]: (info): RX: DHCPv4 from interface Tw0/0/0 on vlan 1000 Src MAC

#### SISF\_DHCPOFFER

, giaddr: 0.0.0.0, yiaddr: <end-user-ip-addr>, CMAC: 4203.9522.e682
{wncd\_x\_R0-0}{1}: [sisf-packet] [17558]: (info): TX: DHCPv4 from interface Tw0/0/0 on vlan 1000 Src MAC

#### SISF\_DHCPOFFER,

giaddr: 0.0.0.0, yiaddr: <end-user-ip-addr>, CMAC: 4203.9522.e682
{wncd\_x\_R0-0}{1}: [sisf-packet] [17558]: (info): RX: DHCPv4 from interface Tw0/0/0 on vlan 1000 Src MAC

#### SISF\_DHCPOFFER

, giaddr: 0.0.0.0, yiaddr: <end-user-ip-addr>, CMAC: 4203.9522.e682
{wncd\_x\_R0-0}{1}: [sisf-packet] [17558]: (info): TX: DHCPv4 from interface Tw0/0/0 on vlan 1000 Src MAC

#### SISF\_DHCPOFFER

, giaddr: 0.0.0.0, yiaddr: <end-user-ip-addr>, CMAC: 4203.9522.e682
{wncd\_x\_R0-0}{1}: [auth-mgr-feat\_dsensor] [17558]: (info): [4203.9522.e682:capwap\_90000005] Skipping DH
{wncd\_x\_R0-0}{1}: [sisf-packet] [17558]: (info): RX: DHCPv4 from interface capwap\_90000005 on vlan 1000

#### SISF\_DHCPREQUEST

, giaddr: 0.0.0.0, yiaddr: 0.0.0.0, CMAC: 4203.9522.e682 {wncd\_x\_R0-0}{1}: [sisf-packet] [17558]: (info): TX: DHCPv4 from interface capwap\_90000005 on vlan 1000

#### SISF\_DHCPREQUEST

, giaddr: 0.0.0.0, yiaddr: 0.0.0.0, CMAC: 4203.9522.e682
{wncd\_x\_R0-0}{1}: [sisf-packet] [17558]: (info): RX: DHCPv4 from interface Tw0/0/0 on vlan 1000 Src MAC

#### SISF\_DHCPACK

, giaddr: 0.0.0.0, yiaddr: <end-user-ip-addr>, CMAC: 4203.9522.e682
{wncd\_x\_R0-0}{1}: [sisf-packet] [17558]: (info): TX: DHCPv4 from interface Tw0/0/0 on vlan 1000 Src MAC

#### SISF\_DHCPACK

, giaddr: 0.0.0.0, yiaddr: <end-user-ip-addr>, CMAC: 4203.9522.e682
{wncd\_x\_R0-0}{1}: [client-iplearn] [17558]: (note): MAC: 4203.9522.e682

#### Client IP learn successful. Method: DHCP

IP: <end-user-ip-addr>

{wncd\_x\_R0-0}{1}: [epm] [17558]: (info): [0000.0000.0000:unknown] HDL = 0x0 vlan 1000 fail count 0 dirt {wncd\_x\_R0-0}{1}: [auth-mgr] [17558]: (info): [4203.9522.e682:capwap\_90000005] auth mgr attr change not {wncd\_x\_R0-0}{1}: [client-iplearn] [17558]: (info): MAC: 4203.9522.e682 IP-learn state transition: S\_IP {wncd\_x\_R0-0}{1}: [client-orch-sm] [17558]: (debug): MAC: 4203.9522.e682 Received ip learn response. me

IPLEARN\_METHOD\_DHCP

#### L3-Authentifizierung beginnt

Nachdem der Endbenutzer eine IP-Adresse erhalten hat, beginnt die L3-Authentifizierung mit der Erkennung von CWA als gewünschte Authentifizierungsmethode.

#### <#root>

```
{wncd_x_R0-0}{1}: [client-orch-sm] [17558]: (debug): MAC: 4203.9522.e682 Triggered L3 authentication. s
{wncd_x_R0-0}{1}: [client-orch-state] [17558]: (note): MAC: 4203.9522.e682 Client state transition: S_C0
{wncd_x_R0-0}{1}: [client-auth] [17558]: (note): MAC: 4203.9522.e682
```

## Tests von IP-Adressen

Um mit der Verbindung fortzufahren, muss der Client zwei ARP-Anforderungen ausführen:

1. Uberprüfen Sie, ob die IP-Adresse aller anderen Personen gültig ist. Wenn für die IP-Adresse des Endbenutzers eine ARP-Antwort vorhanden ist, handelt es sich um eine duplizierte IP-Adresse

2. Überprüfen Sie die Erreichbarkeit zum Gateway. Auf diese Weise wird sichergestellt, dass der Client das Netzwerk verlassen kann. Die ARP-Antwort muss vom Gateway stammen.

#### <#root>

{wncd\_x\_R0-0}{1}: [client-auth] [17558]: (info): MAC: 4203.9522.e682 Client auth-interface state transi
{wncd\_x\_R0-0}{1}: [sisf-packet] [17558]: (debug): RX: ARP from interface capwap\_90000005 on vlan 1000 S

#### ARP REQUEST

, ARP sender MAC: 4203.9522.e682 ARP target MAC: 0000.0000.0000 ARP sender IP: 0.0.0.0, ARP target IP: {wncd\_x\_R0-0}{1}: [sisf-packet] [17558]: (debug): TX: ARP from interface capwap\_90000005 on vlan 1000 S

#### ARP REQUEST

, ARP sender MAC: 4203.9522.e682 ARP target MAC: 0000.0000.0000 ARP sender IP: 0.0.0.0, ARP target IP: {wncd\_x\_R0-0}{1}: [sisf-packet] [17558]: (debug): RX: ARP from interface capwap\_90000005 on vlan 1000 S

#### ARP REQUEST

, ARP sender MAC: 4203.9522.e682 ARP target MAC: 0000.0000.0000 ARP sender IP: 0.0.0.0, ARP target IP: {wncd\_x\_R0-0}{1}: [sisf-packet] [17558]: (debug): TX: ARP from interface capwap\_90000005 on vlan 1000 S

#### ARP REQUEST

, ARP sender MAC: 4203.9522.e682 ARP target MAC: 0000.0000.0000 ARP sender IP: 0.0.0.0, ARP target IP: {wncd\_x\_R0-0}{1}: [sisf-packet] [17558]: (debug): RX: ARP from interface capwap\_90000005 on vlan 1000 S

#### ARP REQUEST,

ARP sender MAC: 4203.9522.e682 ARP target MAC: 0000.0000.0000 ARP sender IP: 0.0.0.0, ARP target IP: < {wncd\_x\_R0-0}{1}: [sisf-packet] [17558]: (debug): TX: ARP from interface capwap\_90000005 on vlan 1000 S

#### ARP REQUEST,

ARP sender MAC: 4203.9522.e682 ARP target MAC: 0000.0000.0000 ARP sender IP: 0.0.0.0, ARP target IP: < {wncd\_x\_R0-0}{1}: [sisf-packet] [17558]: (debug): RX: ARP from interface capwap\_90000005 on vlan 1000 S

#### ARP REQUEST,

ARP sender MAC: 4203.9522.e682 ARP target MAC: 0000.0000.0000 ARP sender IP: <end-user-ip-addr>, ARP t {wncd\_x\_R0-0}{1}: [sisf-packet] [17558]: (debug): TX: ARP from interface capwap\_90000005 on vlan 1000 S

#### ARP REQUEST,

ARP sender MAC: 4203.9522.e682 ARP target MAC: 0000.0000.0000 ARP sender IP: <end-user-ip-addr>, ARP t {wncd\_x\_R0-0}{1}: [sisf-packet] [17558]: (debug): RX: ARP from interface capwap\_90000005 on vlan 1000 S

#### ARP REQUEST,

ARP sender MAC: 4203.9522.e682 ARP target MAC: 0000.0000.0000 ARP sender IP: <end-user-ip-addr>, ARP t {wncd\_x\_R0-0}{1}: [sisf-packet] [17558]: (debug): TX: ARP from interface capwap\_90000005 on vlan 1000 S

#### ARP REQUEST,

ARP sender MAC: 4203.9522.e682 ARP target MAC: 0000.0000.0000 ARP sender IP: <end-user-ip-addr>, ARP t {wncd\_x\_R0-0}{1}: [sisf-packet] [17558]: (debug): RX: ARP from interface capwap\_90000005 on vlan 1000 S

#### ARP REQUEST,

ARP sender MAC: 4203.9522.e682 ARP target MAC: 0000.0000.0000 ARP sender IP: <end-user-ip-addr>, ARP target (wncd\_x\_R0-0){1}: [sisf-packet] [17558]: (debug): TX: ARP from interface capwap\_90000005 on vlan 1000 Set

#### ARP REQUEST,

ARP sender MAC: 4203.9522.e682 ARP target MAC: 0000.0000.0000 ARP sender IP: <end-user-ip-addr>, ARP t {wncd\_x\_R0-0}{1}: [sisf-packet] [17558]: (debug): RX: ARP from interface capwap\_90000005 on vlan 1000 S

#### ARP REQUEST,

ARP sender MAC: 4203.9522.e682 ARP target MAC: 0000.0000.0000 ARP sender IP: <end-user-ip-addr>, ARP t {wncd\_x\_R0-0}{1}: [sisf-packet] [17558]: (debug): TX: ARP from interface capwap\_90000005 on vlan 1000 S

#### ARP REQUEST,

ARP sender MAC: 4203.9522.e682 ARP target MAC: 0000.0000.0000 ARP sender IP: <end-user-ip-addr>, ARP target [uncd\_x\_R0-0]{1}: [sisf-packet] [17558]: (debug): RX: ARP from interface Tw0/0/0 on vlan 1000 Source MAC

#### ARP REPLY,

ARP sender MAC: 64cc.2284.ae10 ARP target MAC: 4203.9522.e682 ARP sender IP: <default-gateway-ip-addr> {wncd\_x\_R0-0}{1}: [sisf-packet] [17558]: (debug): TX: ARP from interface Tw0/0/0 on vlan 1000 Source MA

#### ARP REPLY,

ARP sender MAC: 64cc.2284.ae10 ARP target MAC: 4203.9522.e682 ARP sender IP: <default-gateway-ip-addr> {wncd\_x\_R0-0}{1}: [sisf-packet] [17558]: (debug): RX: ARP from interface capwap\_90000005 on vlan 1000 S

#### ARP REQUEST,

ARP sender MAC: 4203.9522.e682 ARP target MAC: 0000.0000.0000 ARP sender IP: <end-user-ip-addr>, ARP t {wncd\_x\_R0-0}{1}: [sisf-packet] [17558]: (debug): TX: ARP from interface capwap\_90000005 on vlan 1000 S

#### ARP REQUEST,

ARP sender MAC: 4203.9522.e682 ARP target MAC: 0000.0000.0000 ARP sender IP: <end-user-ip-addr>, ARP t {wncd\_x\_R0-0}{1}: [sisf-packet] [17558]: (debug): RX: ARP from interface Tw0/0/0 on vlan 1000 Source MA

#### ARP REPLY,

ARP sender MAC: dca6.32d2.e93f ARP target MAC: 4203.9522.e682 ARP sender IP: <dhcp-server-ip-addr>, AR {wncd\_x\_R0-0}{1}: [sisf-packet] [17558]: (debug): TX: ARP from interface Tw0/0/0 on vlan 1000 Source MA

#### REPLY,

ARP sender MAC: dca6.32d2.e93f ARP target MAC: 4203.9522.e682 ARP sender IP: <dhcp-server-ip-addr>, AR {wncd\_x\_R0-0}{1}: [sisf-packet] [17558]: (debug): RX: ARP from interface capwap\_90000005 on vlan 1000 Set

#### ARP REQUEST,

ARP sender MAC: 4203.9522.e682 ARP target MAC: 0000.0000.0000 ARP sender IP: <end-user-ip-addr>, ARP target (wncd\_x\_R0-0){1}: [sisf-packet] [17558]: (debug): TX: ARP from interface capwap\_90000005 on vlan 1000 Set

#### ARP REQUEST,

ARP sender MAC: 4203.9522.e682 ARP target MAC: 0000.0000.0000 ARP sender IP: <end-user-ip-addr>, ARP target [uncd\_x\_R0-0]{1}: [sisf-packet] [17558]: (debug): RX: ARP from interface Tw0/0/0 on vlan 1000 Source MAC

#### ARP REPLY,

ARP sender MAC: 64cc.2284.ae10 ARP target MAC: 4203.9522.e682 ARP sender IP: <default-gateway-ip-addr> {wncd\_x\_R0-0}{1}: [sisf-packet] [17558]: (debug): TX: ARP from interface Tw0/0/0 on vlan 1000 Source MA

#### ARP REPLY,

ARP sender MAC: 64cc.2284.ae10 ARP target MAC: 4203.9522.e682 ARP sender IP: <default-gateway-ip-addr> {wncd\_x\_R0-0}{1}: [sisf-packet] [17558]: (debug): RX: ARP from interface capwap\_90000005 on vlan 1000 Set

#### ARP REQUEST,

ARP sender MAC: 4203.9522.e682 ARP target MAC: 0000.0000.0000 ARP sender IP: <end-user-ip-addr>, ARP target (wncd\_x\_R0-0){1}: [sisf-packet] [17558]: (debug): TX: ARP from interface capwap\_90000005 on vlan 1000 Set

#### ARP REQUEST,

ARP sender MAC: 4203.9522.e682 ARP target MAC: 0000.0000.0000 ARP sender IP: <end-user-ip-addr>, ARP target [uncd\_x\_R0-0]{1}: [sisf-packet] [17558]: (debug): RX: ARP from interface Tw0/0/0 on vlan 1000 Source MAC

#### ARP REPLY,

ARP sender MAC: 000c.290e.1c37 ARP target MAC: 4203.9522.e682 ARP sender IP: 10.20.30.17, ARP target I {wncd\_x\_R0-0}{1}: [sisf-packet] [17558]: (debug): TX: ARP from interface Tw0/0/0 on vlan 1000 Source MA

#### ARP REPLY,

ARP sender MAC: 000c.290e.1c37 ARP target MAC: 4203.9522.e682 ARP sender IP: 10.20.30.17, ARP target I {wncd\_x\_R0-0}{1}: [sisf-packet] [17558]: (debug): RX: ARP from interface Tw0/0/0 on vlan 1000 Source MAC

#### ARP REQUEST,

ARP sender MAC: dca6.32d2.e93f ARP target MAC: 0000.0000.0000 ARP sender IP: <dhcp-server-ip-addr>, AR {wncd\_x\_R0-0}{1}: [sisf-packet] [17558]: (debug): TX: ARP from interface Tw0/0/0 on vlan 1000 Source MAC

#### ARP REQUEST,

ARP sender MAC: dca6.32d2.e93f ARP target MAC: 0000.0000.0000 ARP sender IP: <dhcp-server-ip-addr>, AR {wncd\_x\_R0-0}{1}: [sisf-packet] [17558]: (debug): RX: ARP from interface capwap\_90000005 on vlan 1000 Set

#### ARP REPLY,

ARP sender MAC: 4203.9522.e682 ARP target MAC: dca6.32d2.e93f ARP sender IP: <end-user-ip-addr>, ARP t {wncd\_x\_R0-0}{1}: [sisf-packet] [17558]: (debug): TX: ARP from interface capwap\_90000005 on vlan 1000 S

#### ARP REPLY,

ARP sender MAC: 4203.9522.e682 ARP target MAC: dca6.32d2.e93f ARP sender IP: <end-user-ip-addr>, ARP t

## Zweite Verbindung: Client zu Netzwerk

An diesem Punkt wurde der Endbenutzer über seine MAC-Adresse gegenüber der ISE authentifiziert, aber noch nicht vollständig autorisiert. Der WLC muss erneut auf die ISE verweisen, um den Client zur Verbindung mit dem Netzwerk zu autorisieren. An dieser Stelle wird das Portal dem Benutzer angezeigt, in den der Benutzername seinen Benutzernamen und sein Passwort eingeben muss. Auf dem WLC wird der Endbenutzer im Status "Web Auth Pending" (Webauthentifizierung ausstehend) angezeigt.

Autorisierungsänderung (CoA)

An dieser Stelle tritt die "Unterstützung für CoA" in der WLC-Konfiguration in Kraft. Bis zu diesem Zeitpunkt wurde die ACL verwendet. Wenn der Endclient das Portal sieht, wird die ACL nicht mehr verwendet, da der Client lediglich an das Portal weitergeleitet wurde. An diesem Punkt gibt der Client seine Anmeldeinformationen ein, um sich anzumelden und den CoA-Prozess zu starten und den Client erneut zu authentifizieren. Der WLC bereitet das zu sendende Paket vor und leitet es an die ISE weiter

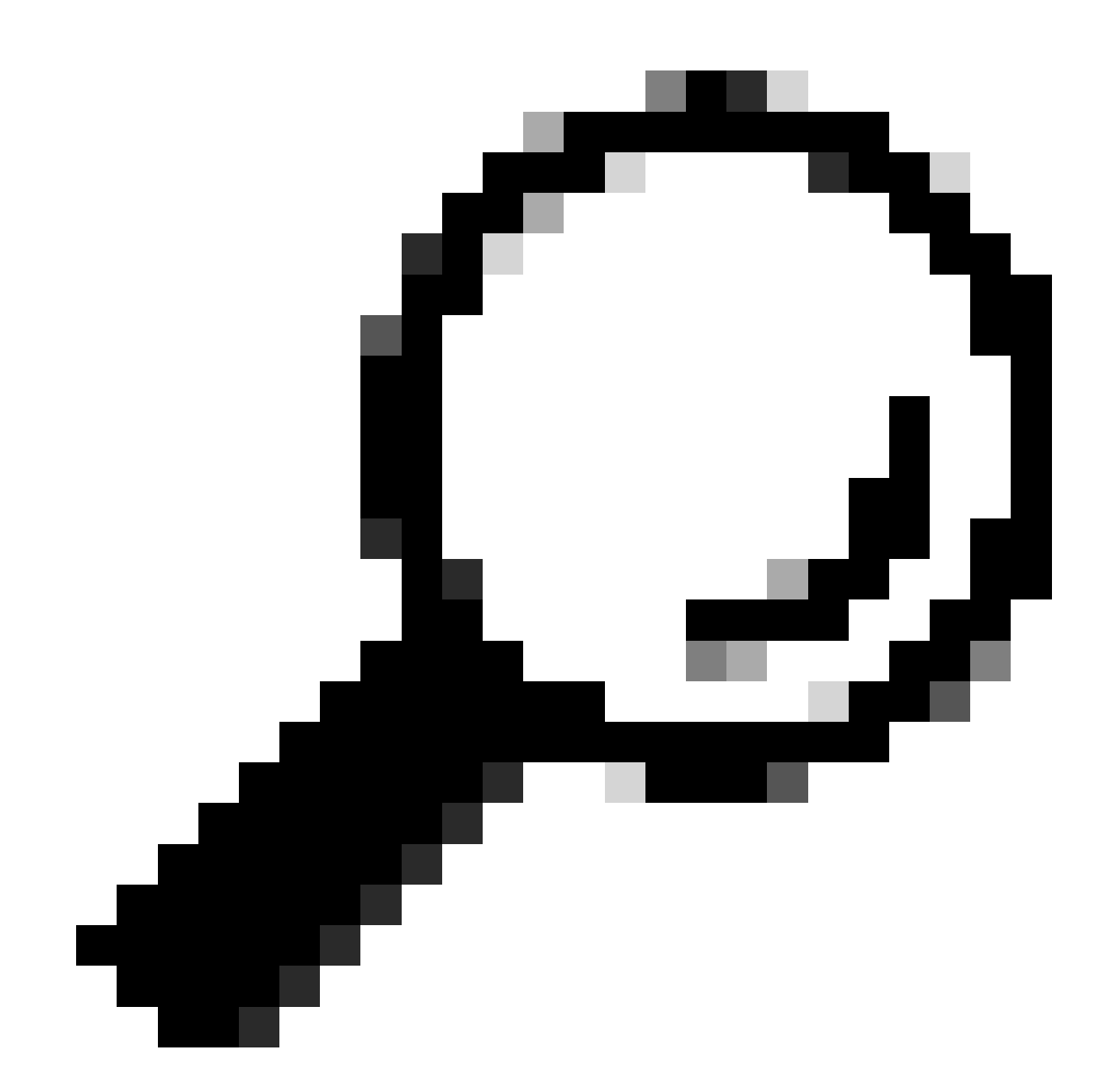

Tipp: CoA verwendet Port 1700. Vergewissern Sie sich, dass er nicht von der Firewall blockiert wird.

## <#root>

{wncd\_x\_R0-0}{1}: [caaa-ch] [17558]: (info): [CAAA:COMMAND HANDLER:92000002]

Processing CoA request

under CH-ctx.

<-- ISE requests the client to reauthenticate

{wncd\_x\_R0-0}{1}: [caaa-ch] [17558]: (info): [CAAA:COMMAND HANDLER:92000002] Reauthenticate request (0x
{wncd\_x\_R0-0}{1}: [mab] [17558]: (info): [4203.9522.e682:capwap\_90000005]

MAB re-authentication started

for 2315255810 (4203.9522.e682)

<-- ISE requests the WLC to reauthenciate the CoA

{wncd\_x\_R0-0}{1}: [aaa-coa] [17558]: (info): radius coa proxy relay coa resp(wncd)
{wncd\_x\_R0-0}{1}: [aaa-coa] [17558]: (info):

CoA Response Details

```
{wncd_x_R0-0}{1}: [aaa-attr-inf] [17558]: (info): << ssg-command-code 0 32 >>
{wncd_x_R0-0}{1}: [aaa-attr-inf] [17558]: (info): << formatted-clid 0 "4203.9522.e682">>
{wncd_x_R0-0}{1}: [aaa-attr-inf] [17558]: (info): << error-cause 0 1 [</pre>
```

Success

]>>

<-- The WLC responds with a sucess after processing the packet to be sent to ISE

[aaa-coa] [17558]: (info): server:10.20.30.14 cfg\_saddr:10.20.30.14 udpport:64016 sport:0, tableid:0ide [caaa-ch] [17558]: (info): [CAAA:COMMAND HANDLER]

CoA response sent <-- The WLC sends the CoA response to ISE

Zweite Authentifizierung gegenüber ISE

Die zweite Authentifizierung beginnt nicht bei Null. Das ist die Stärke von CoA. Neue Regeln und/oder AV-Paris können auf den Benutzer angewendet werden. Die ACL und die beim ersten Access-Accept empfangene Umleitungs-URL werden nicht mehr an den Endbenutzer weitergeleitet.

WLC sendet Anfrage an ISE

Der WLC sendet ein neues RADIUSAccess-Requestpaket an die ISE mit der eingegebenen Kombination aus Benutzername und Kennwort. Dies löst eine neue MAB-Authentifizierung aus, und da die ISE den Client bereits kennt, muss ein neuer Richtliniensatz angewendet werden (z. B. Zugriff gewährt).

<#root>

{wncd\_x\_R0-0}{1}: [mab] [17558]: (info): [4203.9522.e682:capwap\_90000005] Received event '

MAB\_REAUTHENTICATE

' on handle 0x8A000002 {wncd\_x\_R0-0}{1}: [caaa-author] [17558]: (info): [CAAA:AUTHOR:92000002] DEBUG: mlist=cwa\_authz for type {wncd\_x\_R0-0}{1}: [radius] [17558]: (info): RADIUS: Send

Access-Request

to

<ise-ip-addr>:1812

id 0/

29

, len 421

<-- The packet is traveling via RADIUS port 1812. The "29" is the session ID and it is unique for every

{wncd\_x\_R0-0}{1}: [radius] [17558]: (info): RADIUS: authenticator c6 ae ab d5 55 c9 65 e2 - 4d 28 01 75
{wncd\_x\_R0-0}{1}: [radius] [17558]: (info): RADIUS:

User-Name

[1] 14 "

42039522e682

...

<-- MAC address that is attempting to authenticate

{wncd\_x\_R0-0}{1}: [radius] [17558]: (info): RADIUS: User-Password [2] 18 \*
{wncd\_x\_R0-0}{1}: [radius] [17558]: (info): RADIUS:

Cisco AVpair

[1] 25

"service-type=Call Check" <-- This indicates a MAC filtering process

{wncd\_x\_R0-0}{1}: [radius] [17558]: (info): RADIUS: Framed-MTU [12] 6 1485
{wncd\_x\_R0-0}{1}: [radius] [17558]: (info): RADIUS: Message-Authenticator[80] 18 ...
{wncd\_x\_R0-0}{1}: [radius] [17558]: (info): RADIUS: EAP-Key-Name [102] 2 \*
{wncd\_x\_R0-0}{1}: [radius] [17558]: (info): RADIUS: Cisco AVpair [1] 43 "audit-session-id=0
{wncd\_x\_R0-0}{1}: [radius] [17558]: (info): RADIUS:

Cisco AVpai

r [1] 12

"method=mab" <-- Controller sends an AVpair with MAB method

{wncd\_x\_R0-0}{1}: [radius] [17558]: (info): RADIUS: Cisco AVpair [1] 26 "client-iif-id=1392
{wncd\_x\_R0-0}{1}: [radius] [17558]: (info): RADIUS: Cisco AVpair [1] 14

н

vlan-id=200" {wncd\_x\_R0-0}{1}: [radius] [17558]: (info): RADIUS:

NAS-IP-Address

[4] 6

<wmi-ip-addr> <-- WLC WMI IP address</pre>

{wncd\_x\_R0-0}{1}: [radius] [17558]: (info): RADIUS: NAS-Port-Id [87] 17 "capwap\_90000005"
{wncd\_x\_R0-0}{1}: [radius] [17558]: (info): RADIUS: NAS-Port-Type [61] 6 802.11 wireless [19
{wncd\_x\_R0-0}{1}: [radius] [17558]: (info): RADIUS:

```
Cisco AVpair
```

```
[1] 30
```

"cisco-wlan-ssid=cwa" <-- SSID and WLAN the client is attempting to connect

{wncd\_x\_R0-0}{1}: [radius] [17558]: (info): RADIUS:

Cisco AVpair

[1] 32

"wlan-profile-name=cwa"

{wncd\_x\_R0-0}{1}: [radius] [17558]: (info): RADIUS: Called-Station-Id "dc-8c-37-d0-83-a0: [30] 32 "42-03-95-22-e6-82" {wncd\_x\_R0-0}{1}: [radius] [17558]: (info): RADIUS: Calling-Station-Id [31] 19 {wncd\_x\_R0-0}{1}: [radius] [17558]: (info): RADIUS: Airespace-WLAN-ID [1] 6 1 "BC-9800" {wncd\_x\_R0-0}{1}: [radius] [17558]: (info): RADIUS: Nas-Identifier [32] 9 {wncd\_x\_R0-0}{1}: [radius] [17558]: (info): RADIUS: Started 5 sec timeout

### ISE reagiert auf WLC-Anforderung

Die ISE führt eine Suche nach ihrer Richtlinie durch. Wenn der empfangene Benutzername mit dem Richtlinienprofil übereinstimmt, antwortet die ISE erneut auf den WLC und akzeptiert die Clientverbindung mit dem WLAN. Es gibt den Benutzernamen des Endbenutzers zurück. Wenn auf der ISE konfiguriert, können zusätzliche Regeln und/oder AV-Paare auf den Benutzer angewendet werden. Diese werden auf "Access-Accept" angezeigt.

<#root>

```
\{wncd_x_R0-0\} {1}: [radius] [17558]: (info): RADIUS: Received from id
```

1812/29

<ise-ip-addr>

:0,

Access-Accept

, len 131

<-- The packet is traveling via RADIUS port 1812 and is has a session ID of 29 (as a response to the abo

{wncd\_x\_R0-0}{1}: [radius] [17558]: (info): RADIUS: authenticator a3 b0 45 d6 e5 1e 38 4a - be 15 fa 6b
{wncd\_x\_R0-0}{1}: [radius] [17558]: (info): RADIUS:

User-Name

[1] 14 "

cwa-username

..

#### <-- Username entered by the end client on the portal that was shown

{wncd\_x\_R0-0}{1}: [radius] [17558]: (info): RADIUS: Class [25] 51 ...
{wncd\_x\_R0-0}{1}: [radius] [17558]: (info): RADIUS: Message-Authenticator[80] 18 ...
{wncd\_x\_R0-0}{1}: [radius] [17558]: (info): RADIUS: Cisco AVpair [1] 22 "profile-name=Unknown"
{wncd\_x\_R0-0}{1}: [radius] [17558]: (info): Valid Response Packet, Free the identifier
{wncd\_x\_R0-0}{1}: [eap-auth] [17558]: (info): SUCCESS for EAP method name: Identity on handle 0xEE00003
{wncd\_x\_R0-0}{1}: [mab] [17558]: (info): [4203.9522.e682:capwap\_90000005]

#### MAB received an Access-Accept

for 0x8A000002
{wncd\_x\_R0-0}{1}: [mab] [17558]: (info): [4203.9522.e682:capwap\_90000005] Received event '

#### MAB\_RESULT

' on handle 0x8A000002 {wncd\_x\_R0-0}{1}: [auth-mgr] [17558]: (info): [4203.9522.e682:capwap\_90000005] Authc success from

MAB, Auth event success

WLC-Prozesse für von der ISE empfangene Informationen

Der WLC verarbeitet erneut die von der ISE erhaltenen Informationen. Er führt eine weitere ERSETZUNG-Aktion für den Benutzer mit den neuen Werten aus, die er von der ISE erhält.

#### <#root>

```
[aaa-attr-inf] [17558]: (info):
<< username 0 "cwa-username">> <-- Processing username received from ISE
{wncd_x_R0-0}{1}: [aaa-attr-inf] [17558]: (info):
<< class 0 43 41 43 53 3a 30 45 31 45 31 34 30 41 30 30 30 30 30 30 30 43 38 45 32 44 41 36 34 32 3a 62
{wncd_x_R0-0}{1}: [aaa-attr-inf] [17558]: (info):
<<Message-Authenticator 0 <hidden>>>
{wncd_x_R0-0}{1}: [aaa-attr-inf] [17558]: (info):
<< dnis 0 "DC-8C-37-D0-83-A0">>
{wncd_x_R0-0}{1}: [aaa-attr-inf] [17558]: (info):
<< formatted-clid 0 "42-03-95-22-E6-82">>
{wncd_x_R0-0}{1}: [aaa-attr-inf] [17558]: (info):
<< audit-session-id 0 "0E1E140A000000C8E2DA642">>
{wncd_x_R0-0}{1}: [aaa-attr-inf] [17558]: (info):
<< method 0 2 [mab]>>
{wncd_x_R0-0}{1}: [aaa-attr-inf] [17558]: (info):
<< clid-mac-addr 0 42 03 95 22 e6 82 >>
{wncd_x_R0-0}{1}: [aaa-attr-inf] [17558]: (info):
<< intf-id 0 2415919109 (0x9000005)>>
{wncd_x_R0-0}{1}: [auth-mgr] [17558]: (info): [4203.9522.e682:capwap_90000005] auth mgr attr change not
{wncd_x_R0-0}{1}: [auth-mgr] [17558]: (info): [4203.9522.e682:capwap_90000005] auth mgr attr change not
{wncd_x_R0-0}{1}: [auth-mgr] [17558]: (info): [4203.9522.e682:capwap_90000005]
```

### Received User-Name cwa-username

for client 4203.9522.e682
{wncd\_x\_R0-0}{1}: [auth-mgr] [17558]: (info): [4203.9522.e682:capwap\_90000005]

```
User profile is to be applied.
Authz mlist is not present,
Authc mlist cwa_authz
,session push flag is unset
{wncd_x_R0-0}{1}: [auth-mgr] [17558]: (info): [4203.9522.e682:capwap_90000005]
User Profile applied
successfully
for 0x92000002 -
REPLACE <-- WLC replaces the user profile it had originally created</pre>
```

L3-Authentifizierung abgeschlossen

Der Endbenutzer wurde nun mit den angegebenen Daten authentifiziert. L3-Authentifizierung (Webauthentifizierung) ist abgeschlossen.

#### <#root>

{wncd\_x\_R0-0}{1}: [client-auth] [17558]: (note): MAC: 4203.9522.e682

L3 Authentication Successful

#### . ACL:[]

{wncd\_x\_R0-0}{1}: [client-auth] [17558]: (info): MAC: 4203.9522.e682 Client auth-interface state transi

#### S\_AUTHIF\_WEBAUTH\_DONE

{wncd\_x\_R0-0}{1}: [ewlc-qos-client] [17558]: (info): MAC: 4203.9522.e682 Client QoS add mobile cb
{wncd\_x\_R0-0}{1}: [ewlc-qos-client] [17558]: (info): MAC: 4203.9522.e682 No QoS PM Name or QoS Level re
{wncd\_x\_R0-0}{1}: [ewlc-qos-client] [17558]: (info): MAC: 4203.9522.e682 No QoS PM Name or QoS Level re
{wncd\_x\_R0-0}{1}: [client-auth] [17558]: (note): MAC: 4203.9522.e682 ADD MOBILE sent. Client state flag
{wncd\_x\_R0-0}{1}: [errmsg] [17558]: (info): %CLIENT\_ORCH\_LOG-6-CLIENT\_ADDED\_TO\_RUN\_STATE: Username entr

#### cwa-username

) joined with ssid (

cwa

) for device with MAC: 4203.9522.e682 <-- End user "cwa-username" has joined the WLAN "cwa" {wncd\_x\_R0-0}{1}: [aaa-attr-inf] [17558]: (info): [ Applied attribute : username 0 "

#### cwa-username

```
" ]
{wncd_x_R0-0}{1}: [aaa-attr-inf] [17558]: (info): [ Applied attribute : class 0 43 41
{wncd_x_R0-0}{1}: [aaa-attr-inf] [17558]: (info): [ Applied attribute :bsn-vlan-interface-name 0 "MGMT"
{wncd_x_R0-0}{1}: [aaa-attr-inf] [17558]: (info): [ Applied attribute : timeout 0 1800 (0x708) ]
{wncd_x_R0-0}{1}: [ewlc-qos-client] [17558]: (info): MAC: 4203.9522.e682 Client QoS run state handler
```

## Endbenutzer erreicht RUN-Status auf WLC

Schließlich wird der Benutzer authentifiziert und dem WLAN zugewiesen.

```
<#root>
{wncd_x_R0-0}{1}: [rog-proxy-capwap] [17558]: (debug):
Managed client RUN state
notification: 4203.9522.e682
{wncd_x_R0-0}{1}: [client-orch-state] [17558]: (note): MAC: 4203.9522.e682 Client state transition: S_C
s_CO_RUN
```

## CWA-Fluss - Embedded Packet Capture (EPC)

Ein EPC ist eine Paketerfassung, die direkt vom WLC abgerufen werden kann und alle Pakete anzeigt, die entweder den WLC passieren oder von ihm stammen. Weitere Informationen zu diesen Funktionen und zum Abrufen finden Sie unter <u>Verstehen</u> der <u>Wireless-Debugs und der</u> <u>Protokollsammlung auf Catalyst 9800 Wireless LAN-Controllern.</u>

Erste Verbindung: Client zum ISE-Server

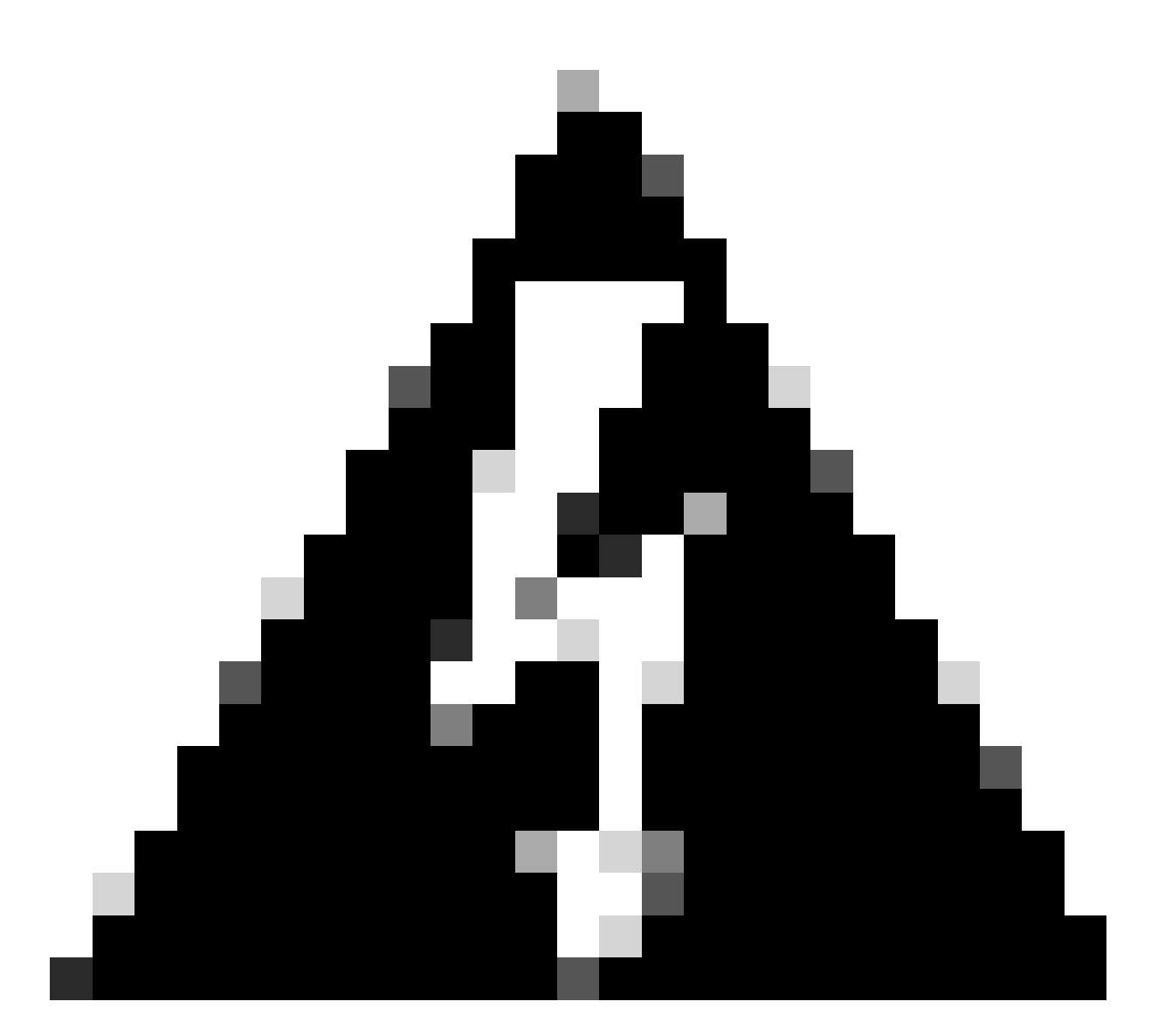

Warnung: Die IP-Adressen auf den Bildern der Paketerfassung wurden gelöscht. Sie werden angezeigt als und

## Zuordnung zum WLAN und Anforderung an ISE-Server gesendet

| No. | ^ | Time                         | Source                                  | Destination                                       | 855 1d            | SEQ# | Protocol | Length Info                                                |   |
|-----|---|------------------------------|-----------------------------------------|---------------------------------------------------|-------------------|------|----------|------------------------------------------------------------|---|
|     | 2 | 2022-10-16 20:05:26.000000   | Apple_ec:d3:99                          | Cisco_31:77:0f                                    | 3c:41:0e:31:77:0f | 2586 | 802.11   | 320 Association Request, SN=2586, FN=0, Flags=, SSID="cwa" |   |
|     | 2 | 2 2022-10-16 20:05:26.002990 | <source-ip-address></source-ip-address> | <destination-ip-address></destination-ip-address> |                   |      | RADIUS   | 416 Access-Request id=1                                    | - |
|     | 2 | 2022-10-16 20:05:26.056988   | <source-ip-address></source-ip-address> | <destination-ip-address></destination-ip-address> |                   |      | RADIUS   | 379 Access-Accept id=1                                     |   |
|     | 2 | 2022-10-16 20:05:26.058987   | Cisco_31:77:0f                          | Apple_ec:d3:99                                    | 3c:41:0e:31:77:0f | (    | 802.11   | 251 Association Response, SN=0, FN=0, Flags=               |   |
|     |   |                              |                                         |                                                   |                   |      |          |                                                            |   |

Erste Pakete

Zuordnungsanfrage vom WLC an den Client

Beim ersten Paket "Association Request" sehen Sie die MAC-Adressen der Geräte, die an diesem Prozess beteiligt sind.

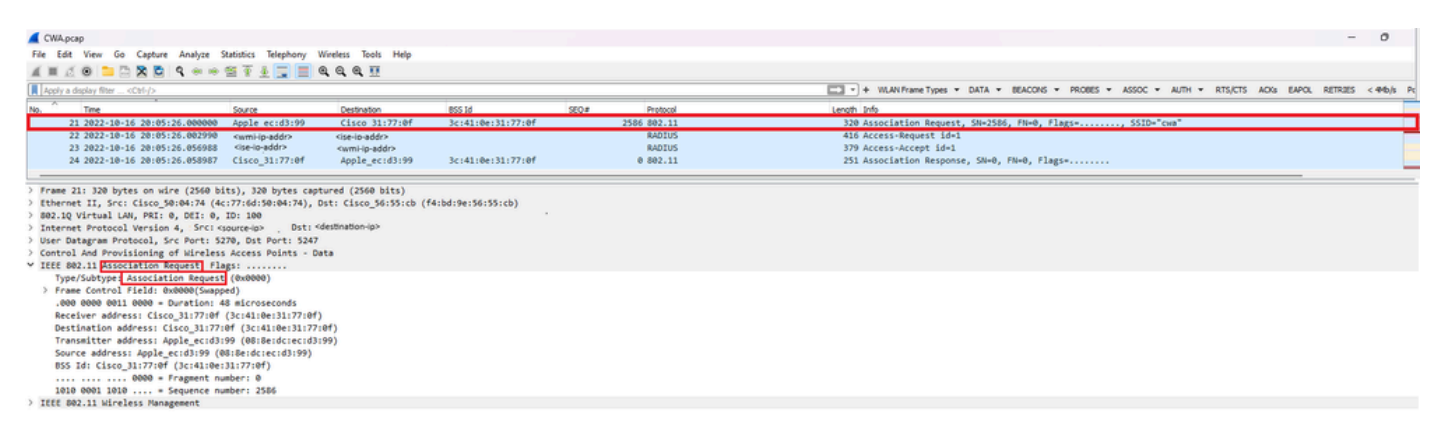

Zuordnungsanforderung

Access-Request-Paket vom WLC an die ISE gesendet

Nachdem die Zuordnungsanforderung vom WLC verarbeitet wurde, sendet der WLC ein Access-Request-Paket an den ISE-Server.

| CWA.pcap                                                       |                                        |                             |                               |      |             |                                                                                      | -             | 0      |
|----------------------------------------------------------------|----------------------------------------|-----------------------------|-------------------------------|------|-------------|--------------------------------------------------------------------------------------|---------------|--------|
| le Edit View Go Capture Analyze S                              | atistics Telephony                     | Wireless Tools Help         |                               |      |             |                                                                                      |               |        |
|                                                                | 2 Y 2 🖃 🗐 '                            | 4441                        |                               |      |             | The A MAN Drawn Treast of DATA or DEATMAR or DEPART or ACCAST or ALTER or DECATE AND | EAD/N DETDIES | - 86.5 |
| V V V V V V V V V V V V V V V V V V V                          |                                        |                             |                               |      |             |                                                                                      |               |        |
| Time                                                           | Source                                 | Destnation                  | 855 18                        | SEQ. | Protocol    | Length Info                                                                          |               |        |
| 21 2022-10-16 20:05:26.000000                                  | Apple_ecid3199                         | Cisco_31:77:0f              | 3c:41:0e:31:77:0f             |      | 2586 802.11 | 320 Association Request, SN=2586, FN=0, Flags=, SSID="CWa"                           |               |        |
| 22 2022-10-16 20:05:26.002990                                  | <pre><wmi-ip-addr></wmi-ip-addr></pre> | <ise-ip-addr></ise-ip-addr> |                               |      | RADIUS      | 416 Access Request 10=1                                                              |               | _      |
| 24 2022-10-16 20:05:26.050900<br>24 2022-10-16 20:05:26.050907 | Cisco_31:77:0f                         | Apple_ec:d3:99              | 3c:41:0e:31:77:0f             |      | 0 802.11    | 379 Access-Accept 10+1<br>251 Association Response, SN+0, FN+0, Flags=               |               |        |
| rame 22: 416 butter on wine (1328 bi                           | ta) 416 butas can                      | stured (3338 bits)          |                               |      |             |                                                                                      | _             |        |
| thernet IT Ser: Class 56:55 ch /fd                             | -hd-Ga-SE-SS-ch)                       | Det: Circo 50:04:74 (       | Ac + 77 + 64 + 50 + 04 + 74 \ |      |             |                                                                                      |               |        |
| 502 10 Victual LAN DOT: 0 DET: 0                               | TD: 100                                | oser ersee_sereerre (       |                               |      |             |                                                                                      |               |        |
| Internet Protocol Version 4 Sec. Su                            | mi-in-addra Dee Si                     | ise-io-addr>                |                               |      |             |                                                                                      |               |        |
| iser Datagram Protocol. Ser Port: 63                           | 745. Dst Port: 181                     | 12                          |                               |      |             |                                                                                      |               |        |
| ADIUS Protocol                                                 |                                        |                             |                               |      |             |                                                                                      |               |        |
| Code: Access-Request (1) 1                                     |                                        |                             |                               |      |             |                                                                                      |               |        |
| Packet identifier: 0x1 (1)                                     |                                        |                             |                               |      |             |                                                                                      |               |        |
| Length: 370                                                    |                                        |                             |                               |      |             |                                                                                      |               |        |
| Authenticator: 037f05f9133d3d9693                              | Sced7d713f67b7                         |                             |                               |      |             |                                                                                      |               |        |
| [The response to this request is                               | in frame 23]                           |                             |                               |      |             |                                                                                      |               |        |
| Attribute Value Pairs                                          |                                        |                             |                               |      |             |                                                                                      |               |        |
| > AVP: t=User=Name(1) l=14 val=4                               | 2039522e682 2                          |                             |                               |      |             |                                                                                      |               |        |
| > AVP: t=User-Password(2) 1=18 v                               | al=Encrypted                           |                             |                               |      |             |                                                                                      |               |        |
| > AVP: t=Service-Type(6) 1=6 val                               | <pre>+Call-Check(10)</pre>             | 3                           |                               |      |             |                                                                                      |               |        |
| > AVP: t=Vendor-Specific(26) 1=3                               | 1 vnd+ciscoSystems                     | (9)                         |                               |      |             |                                                                                      |               |        |
| > AVP: t=Framed=NTU(12) 1=6 val=                               | 1485                                   |                             |                               |      |             |                                                                                      |               |        |
| > AVP: t=Message=Authenticator(8                               | a) 1=18 val=91cd8c                     | 5dd151ae75e031a875aa0       | 18978                         |      |             |                                                                                      |               |        |
| > AVP: t=EAP-Key-Name(102) 1=2 v                               | al=                                    | 103                         |                               |      |             |                                                                                      |               |        |
| <pre>/ AVP: t=vendor-specific(26) 1=4</pre>                    | 9 vnd=c1scosystems                     | (9)                         |                               |      |             |                                                                                      |               |        |
| <ul> <li>AVP: t=Vendor-Specific(26) 1=1</li> </ul>             | s vnd+clscosystems                     | (9)                         |                               |      |             |                                                                                      |               |        |
| Type: 25                                                       |                                        |                             |                               |      |             |                                                                                      |               |        |
| Venden TD: street. (0)                                         |                                        |                             |                               |      |             |                                                                                      |               |        |
| Vendor ID: ciscosystems (9)                                    | 4                                      | 4                           |                               |      |             |                                                                                      |               |        |
| ) 3/0: tallandor. Sparific/36) 1-12                            | var-method-mad                         | (9)                         |                               |      |             |                                                                                      |               |        |
| ) AVP: taVendor-Specific(26) lat                               | 9 underiscoSystems                     | (9)                         |                               |      |             |                                                                                      |               |        |
| > AVP: tables-IP-Address(4) le6 v                              | al+ swmi-ip-addr>                      | 5                           |                               |      |             |                                                                                      |               |        |
| > AVP: t=NAS-Port-Type(61) l=6 y                               | al-Wireless-802.11                     | (19)                        |                               |      |             |                                                                                      |               |        |
| > AVP: t=NAS-Port(5) l=6 val=100                               | 17                                     |                             |                               |      |             |                                                                                      |               |        |
| > AVP: t=Vendor-Specific(26) 1=2                               | 7 vnd=ciscoSystems                     | (9)                         |                               |      |             |                                                                                      |               |        |
| AVP: t=Vendor-Specific(26) 1=2                                 | 9 vnd+ciscoSystems                     | (9)                         |                               |      |             |                                                                                      |               |        |
| Type: 26                                                       |                                        |                             |                               |      |             |                                                                                      |               |        |
| Length: 29                                                     |                                        |                             |                               |      |             |                                                                                      |               |        |
| Vendor ID: ciscoSystems (9)                                    |                                        | 6                           |                               |      |             |                                                                                      |               |        |
| > VSA: t Cisco-AVPair(1) 1=23                                  | val-wlan-profile-                      | name=cua                    |                               |      |             |                                                                                      |               |        |
| > AVP: t-Called-Station-Id(30) 1                               | -23 val=3c-41-8e-3.                    | 1-77-00:cwa 7               |                               |      |             |                                                                                      |               |        |
| > AVP: t=Calling-Station-Id(31)                                | l=19 val= 43-03-95-22                  | 2-e6-82                     |                               |      |             |                                                                                      |               |        |
| > AVP: t=Vendor-Specific(26) 1=1                               | 2 vnd+Airespace, I                     | inc(14179)                  |                               |      |             |                                                                                      |               |        |
| h man a man straight and had been                              | 0000-00-14                             |                             |                               |      |             |                                                                                      |               |        |

Analyse des Access-Request-Pakets

- 1. Name des Pakets.
- 2. Die MAC-Adresse, die authentifiziert werden soll.
- 3. Dies weist auf eine MAC-Filterung hin.
- 4. Das AV-Paar, das vom Controller an die ISE gesendet wird, um einen MAC-Filterprozess anzuzeigen.
- 5. Die WMI-IP-Adresse des WLC
- 6. Die SSID, die der Client versucht, eine Verbindung herzustellen.
- 7. Der Name des WLAN, mit dem der Client eine Verbindung herstellen möchte.

Access-Accept-Paket vom WLC an die ISE gesendet

Nachdem die ISE das Access-Accept-Paket verarbeitet hat, antwortet sie bei Erfolg mit einem

Access-Accept bzw. bei Nichtbestehen mit einem Access-Reject.

| 🛋 CWA   | pcap                             |              |                                                                                                    |                                                                                                    |                                         |             |                     | - 0                                                                                                    | ×     |
|---------|----------------------------------|--------------|----------------------------------------------------------------------------------------------------|----------------------------------------------------------------------------------------------------|-----------------------------------------|-------------|---------------------|----------------------------------------------------------------------------------------------------|-------|
| File Ed | it View Go Capture               | Analyze Si   | tatistics Telephony                                                                                                    | Wireless Tools Help                                                                                                    |                                         |             |                     |                                                                                                    |       |
| # H     | 1 🐵 🚞 🖻 🕿 🖻                      | 9            |                                                                                                    |                                                                                                    |                                         |             |                     |                                                                                                    |       |
| Apply   | a display filter <ctrl-></ctrl-> |              |                                                                                                    |                                                                                                    |                                         |             |                     | + WLAN Frame Types * DATA * BEACONS * PROBES * ASSOC * AUTH * RTS/CTS ADXs EAPOL RETRIES < 4%/5/S                                                                                                    | Power |
| No.     | Time                             |              | Source                                                                                                    | Destination                                                                                                    | 855 1d                                  | SEQ#        | Protocol            | Length 3nfo                                                                                                    |       |
|         | 21 2022-10-16 20:05:             | 26.000000    | Apple_ec:d3:99                                                                                                    | Cisco_31:77:0f                                                                                                    | 3c:41:0e:31:77:0f                       |             | 2586 802.11         | 320 Association Request, SN=2586, FN=0, Flags=, SSID="cwa"                                                                                                    |       |
| 7*      | 22 2022-10-16 20:05:             | 26.002990    | <ise-ip-addr></ise-ip-addr>                                                                                                    | <wmi-lp-addr></wmi-lp-addr>                                                                                                    |                                         |             | RADIUS              | 416 Access-Request 1d=1                                                                                                    |       |
|         | 23 2022-10-16 20:05:             | 26.056988    | <wmi-io-addr></wmi-io-addr>                                                                                                    | <ise-lo-addr></ise-lo-addr>                                                                                                    |                                         |             | RADIUS              | 379 Access-Accept id=1                                                                                                    |       |
| -       | 24 2022-10-16 20:05:             | 26.058987    | C1sco_31:77:0*                                                                                                    | Apple_ec:d3:99                                                                                                    | 3c:41:0e:31:77:0f                       |             | 0 802.11            | 251 Association Response, 3N+0, FN+0, Flags=                                                                                                    |       |
| ) Fran  | 23: 370 buter on ui              | ce (3032 bi  | (te) 370 huter ca                                                                                                    | stuced (3832 bits)                                                                                                    |                                         |             |                     |                                                                                                    |       |
| > Ethe  | met II. Soci Cisco S             | 0:04:74 (44  | 177:6d:58:84:74).                                                                                                    | Dst: Cisco 56:55:ch (                                                                                                    | (4)bd(9e)56(55(cb)                      |             |                     |                                                                                                    |       |
| > 802.  | Q Virtual LAN, PRI:              | 0, DEI: 0,   | ID: 100                                                                                                    |                                                                                                    | ,,,,,,,,,,,,,,,,,,,,,,,,,,,,,,,,,,,,,,, |             |                     |                                                                                                    |       |
| > Inte  | net Protocol Version             | 4, Sect Kis  | e-ip-addr> Dst: <                                                                                                    | wmi-ip-addr>                                                                                                    |                                         |             |                     |                                                                                                    |       |
| > User  | Datagram Protocol, S             | inc Pont: 10 | 112, Dst Port: 637                                                                                                    | 15                                                                                                    |                                         |             |                     |                                                                                                    |       |
| Y RADI  | /5 Protocol                      |              |                                                                                                    |                                                                                                    |                                         |             |                     |                                                                                                    |       |
| 0       | de: Access-Accept (2             |              |                                                                                                    |                                                                                                    |                                         |             |                     |                                                                                                    | 9     |
|         | exet identifier: exi             | (1)          |                                                                                                    |                                                                                                    |                                         |             |                     |                                                                                                    |       |
|         | thenticator: d26cf08             | Sfabd72bc51  | 7b0d6ea94be0cc                                                                                                    |                                                                                                    |                                         |             |                     |                                                                                                    |       |
| 1       | his is a response to             | a request    | in frame 22]                                                                                                    |                                                                                                    |                                         |             |                     |                                                                                                    |       |
| 0       | ime from request: 0.             | 053998000 s  | econds]                                                                                                    |                                                                                                    |                                         |             |                     |                                                                                                    |       |
| ¥ A     | tribute Value Pairs              |              |                                                                                                    | -                                                                                                    |                                         |             |                     |                                                                                                    |       |
| 3       | AVP: t=User=Name(1)              | 1-19 val-4   | 3-03-95-22-66-82                                                                                                    | 2                                                                                                    |                                         |             |                     |                                                                                                    | e     |
| 2       | AVP: t=Class(25) 1=              | 50 val=4341  | 43533a303330414130                                                                                                    | 43303030303030303030433                                                                                                    | 374146313130343a62632d6                 | 97365       |                     |                                                                                                    | 9     |
| 1 3     | AVP: t=Message-Auth              | enticator(8  | 0) 1=18 val=6c2db;                                                                                                    | bb9243fa629580374790e                                                                                                    | laade                                   |             |                     |                                                                                                    |       |
|         | AVP: t+Vendor-Speci              | fic(26) 1=3  | 7 vnd+ciscoSystem                                                                                                    | (9)                                                                                                    |                                         |             |                     |                                                                                                    |       |
|         | type: 20                         |              |                                                                                                    |                                                                                                    |                                         |             |                     |                                                                                                    |       |
|         | Vendor TD: cisco                 | Sustens (9)  |                                                                                                    |                                                                                                    |                                         |             |                     |                                                                                                    | •     |
|         | V VSA: t=Cisco-AVP               | air(1) 1=31  | valuel-redirect-                                                                                                    | ar la cuavari                                                                                                    |                                         |             |                     |                                                                                                    | 15    |
|         | Type: 1                          |              |                                                                                                    |                                                                                                    |                                         |             |                     |                                                                                                    |       |
|         | Length: 31                       |              |                                                                                                    |                                                                                                    |                                         |             |                     |                                                                                                    |       |
|         | Cisco-AVPair:                    | url-redire   | ct-acl= cwa-aci                                                                                                    | 3                                                                                                    |                                         |             |                     |                                                                                                    |       |
|         | AVP: t=Vendor-Speci              | fic(26) 1=1  | 89 vnd=ciscoSystem                                                                                                    | 15(9)                                                                                                    |                                         |             |                     |                                                                                                    |       |
|         | Type: 26                         |              |                                                                                                    |                                                                                                    |                                         |             |                     |                                                                                                    |       |
|         | Length: 189                      |              |                                                                                                    |                                                                                                    |                                         |             |                     |                                                                                                    |       |
|         | Vendor ID1 C15C0                 | systems (9)  | a set and set in the set                                                                                                    | in the second second se |                                         |             |                     | the set of a first state of the set of the set of the s |       |
|         | Tunas 1                          | ar.(v) 7+10  | A ANT-M.Y-LEGTLECT                                                                                                    | aurrhauts - 26-10-9001: 19                                                                                                    | workhin cars Kateway/sess               | 01170+03600 | CONCOUNTER 2104     | ahhires.uriaera.anhi.anho.eccc.naabainteeranuruumeeraneuranu.treeranahaanoo(536900401611AA/0/6                                                                                                    |       |
|         | Length: 183                      | 4            | 3                                                                                                    |                                                                                                    |                                         |             |                     |                                                                                                    |       |
|         | Cisco-AVPair:                    | url-redire   | ct=https:// <ise-ip-a< td=""><td>ddr&gt; :8443/portal/gate</td><td>way?sessionId=030AA8C000</td><td>00000C57AF</td><td>11048portal=7cf5ac1</td><td>d-5dbf-4b35-aeee-b9590fd24c023action=cwa%token=231e2569058bc725ea0848feff99707e</td><td></td></ise-ip-a<> | ddr> :8443/portal/gate                                                                                                    | way?sessionId=030AA8C000                | 00000C57AF  | 11048portal=7cf5ac1 | d-5dbf-4b35-aeee-b9590fd24c023action=cwa%token=231e2569058bc725ea0848feff99707e                                                                                                    |       |
| 1       |                                  |              |                                                                                                    |                                                                                                    |                                         |             |                     |                                                                                                    |       |

Analyse des Access-Accept-Pakets

- 1. Name des Pakets.
- 2. MAC-Adresse authentifiziert.
- 3. Die anzuwendende ACL.
- 4. Die URL, an die der Benutzer umgeleitet werden soll.

Zuordnungsantwort vom WLC zum Client

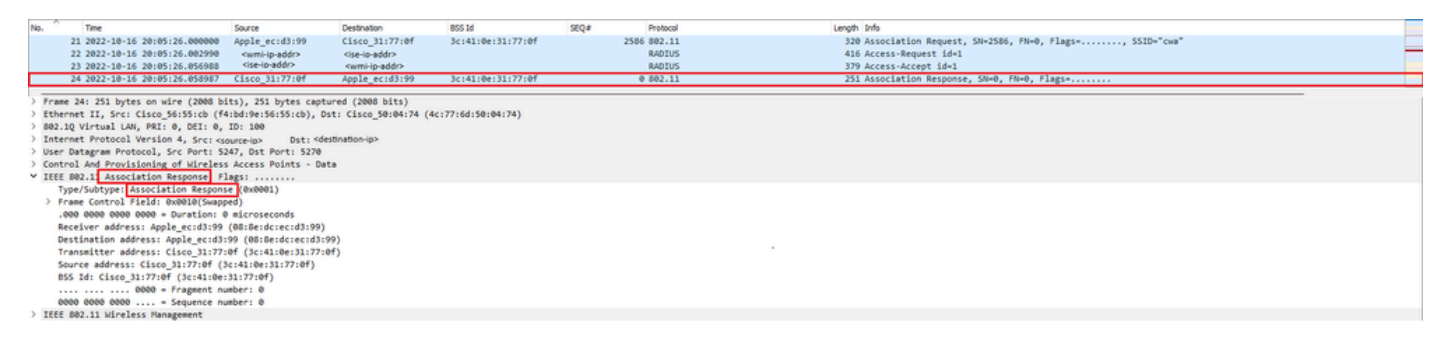

Assoziationsantwort

## **DHCP-Prozess**

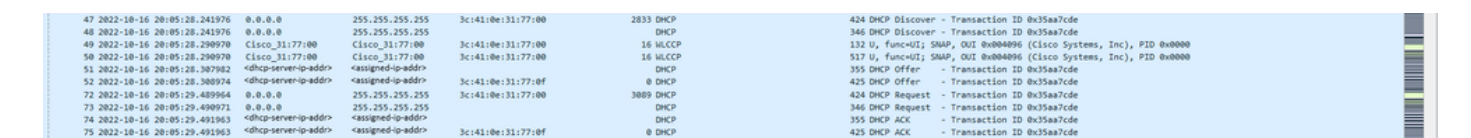

DHCP-Prozess

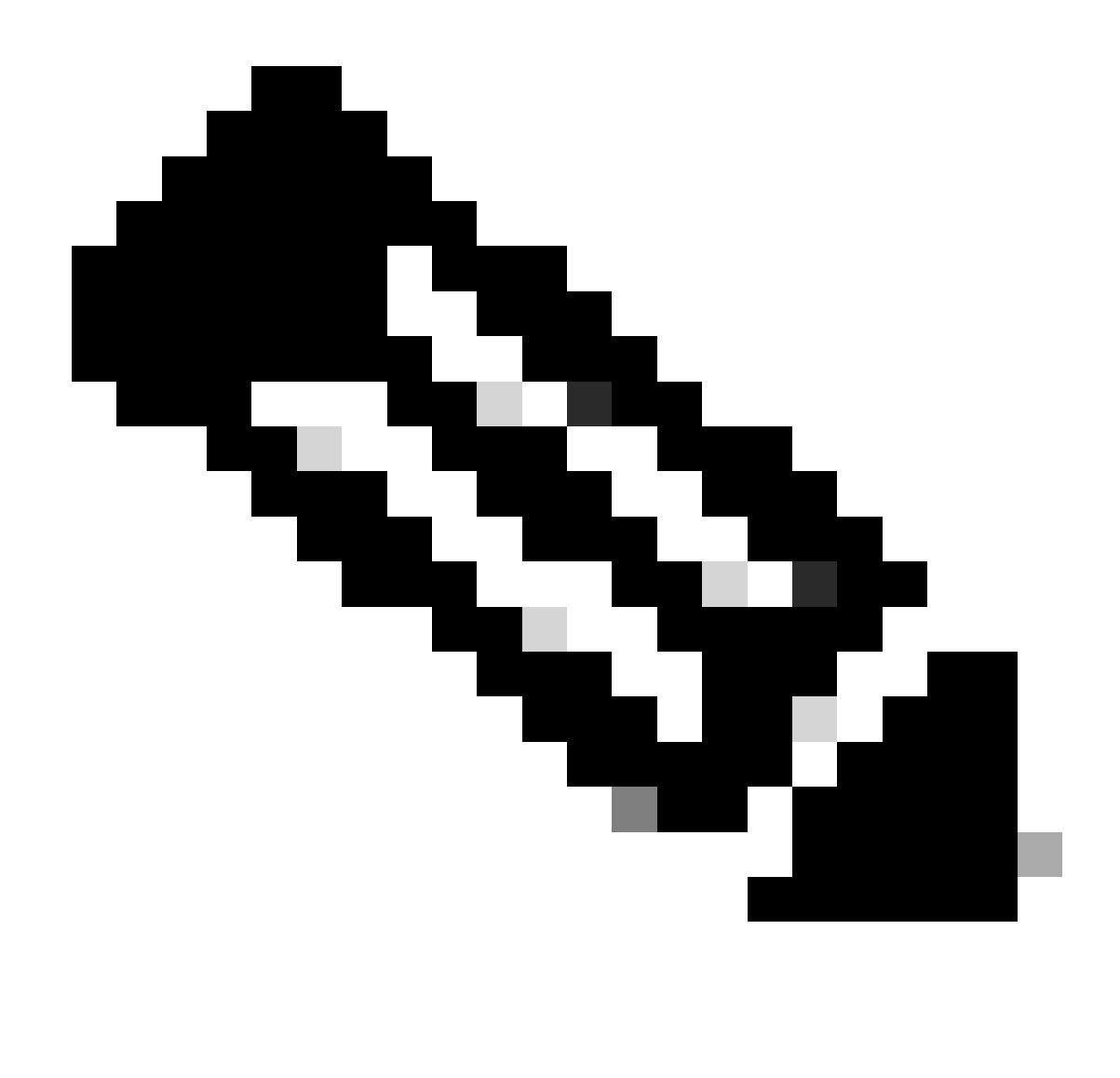

Hinweis: Ab jetzt werden Pakete als dupliziert angesehen, aber das liegt nur daran, dass das eine CAPWAP-gekapselt ist und das andere nicht.

## ARP

| 78 2022-10-16 20:05:29.496968  | Apple_ec:d3:99 | Broadcast      | 3c:41:0e:31:77:00 | 3345 ARP | 124 Who has <assigned-jo-add (arp="" p="" probe)<="" th=""><th></th></assigned-jo-add> |  |
|--------------------------------|----------------|----------------|-------------------|----------|----------------------------------------------------------------------------------------|--|
| 79 2022-10-16 20:05:29.496968  | Apple_ec:d3:99 | Broadcast      |                   | ARP      | 60 Who has cassimed-ip-addro (ARP Probe)                                               |  |
| 80 2022-10-16 20:05:29.847948  | Apple_ec:d3:99 | Broadcast      | 3c:41:0e:31:77:00 | 3601 ARP | 124 Who has <assigned-io-addro (arp="" probe)<="" td=""><td></td></assigned-io-addro>  |  |
| 81 2022-10-16 20:05:29.847948  | Apple_ec:d3:99 | Broadcast      |                   | ARP      | 60 liho has <assigned-ip-addr> (ARP Probe)</assigned-ip-addr>                          |  |
| 82 2022-10-16 20:05:30.142982  | Apple_ec:d3:99 | Broadcast      | 3c:41:8e:31:77:80 | 3857 ARP | 124 Who has <assigned-ip-addr> (ARP Probe)</assigned-ip-addr>                          |  |
| 83 2022-10-16 20:05:30.142982  | Apple_ec:d3:99 | Broadcast      |                   | ARP      | 60 liho has <assigned-ip-addr> (ARP Probe)</assigned-ip-addr>                          |  |
| 84 2022-10-16 20:05:30.464972  | Apple_ecid3:99 | Broadcast      | 3c:41:0e:31:77:00 | 17 ARP   | 124 ARP Announcement for <assigned-ip-addr></assigned-ip-addr>                         |  |
| 85 2022-10-16 20:05:30.465964  | Apple_ec:d3:99 | Broadcast      |                   | ARP      | 60 ARP Announcement for <assigned-ip-addr></assigned-ip-addr>                          |  |
| 88 2022-10-16 20:05:30.790944  | Apple_ec:d3:99 | Broadcast      | 3c:41:0e:31:77:00 | 785 ARP  | 124 ARP Announcement for <assigned-ip-addr></assigned-ip-addr>                         |  |
| 89 2022-10-16 20:05:30.790944  | Apple_ec:d3:99 | Broadcast      |                   | ARP      | 60 ARP Announcement for <assigned-lp-addr></assigned-lp-addr>                          |  |
| 90 2022-10-16 20:05:31.115991  | Apple_ec:d3:99 | Broadcast      | 3c:41:0e:31:77:00 | 1041 ARP | 124 ARP Announcement for <assigned-ip-addr></assigned-ip-addr>                         |  |
| 91 2022-10-16 20:05:31.116983  | Apple_ec:d3:99 | Broadcast      |                   | ARP      | 60 ARP Announcement for <assigned-lp-addr></assigned-lp-addr>                          |  |
| 92 2022-10-16 20:05:31.117990  | Apple_ec:d3:99 | Broadcast      | 3c:41:0e:31:77:00 | 1297 ARP | 124 Who has 192.168.20.1? Tell <assigned-ip-addr></assigned-ip-addr>                   |  |
| 93 2022-10-16 20:05:31.117990  | Apple_ec:d3:99 | Broadcast      |                   | ARP      | 60 Who has 192.168.20.1? Tell <assigned-ip-addr></assigned-ip-addr>                    |  |
| 94 2022-10-16 20:05:31.118981  | Cisco_50:04:74 | Apple_ec:d3:99 |                   | ARP      | 64 192.168.20.1 is at 4c:77:6d:50:04:74                                                |  |
| 95 2022-10-16 20:05:31.118981  | Cisco_50:04:74 | Apple_ec:d3:99 | 3c:41:0e:31:77:0f | 0 ARP    | 134 192.168.20.1 is at 4c:77:6d:50:04:74                                               |  |
| 97 2022-10-16 20:05:31.192983  | Apple_ec:d3:99 | Broadcast      | 3c:41:0e:31:77:00 | 1809 ARP | 124 Who has 192.168.20.1? Tell <assigned-ip-addr></assigned-ip-addr>                   |  |
| 98 2022-10-16 20:05:31.193974  | Apple_ec:d3:99 | Broadcast      |                   | ARP      | 60 Who has 192.168.20.1? Tell <assigned-ip-addr></assigned-ip-addr>                    |  |
| 99 2022-10-16 20:05:31.193974  | Cisco_50:04:74 | Apple_ec:d3:99 |                   | ARP      | 64 192.168.20.1 is at 4c:77:6d:50:04:74                                                |  |
| 100 2022+10+16 20+05+31,194981 | Circo 50:04:74 | Anole ecudiuse | 3c+41+0a+31+77+04 | 0.489    | 134 192, 168, 20, 1 15, at 4/177164150104174                                           |  |

Client-ARP für eigene IP-Adresse und für das Gateway

## Verbindungstest

Wenn der ARP-Prozess abgeschlossen ist, führt das Gerät, das eine Verbindung herstellen

möchte, eine Überprüfung durch, um zu überprüfen, ob ein Portal ausgelöst wird. Dies wird auch als Sondierung bezeichnet. Wenn das Gerät angibt, dass keine Internetverbindung besteht, bedeutet dies, dass der ARP-Prozess fehlgeschlagen ist (das Gateway hat beispielsweise nie geantwortet) oder das Gerät nicht in der Lage war, die Suche durchzuführen.

Diese Sondierung ist etwas, das nicht auf den RA-Spuren zu sehen ist, nur der EPC ist in der Lage, diese Informationen zur Verfügung zu stellen. Die Sondierungsabfrage hängt von dem Gerät ab, das eine Verbindung herstellen möchte. In diesem Beispiel war das Testgerät ein Apple-Gerät, sodass die Sondierung direkt in Richtung des Captive Portals von Apple durchgeführt wurde.

Da die Überprüfung mithilfe einer URL erfolgt, ist DNS erforderlich, um diese URL zu lösen. Wenn der DNS-Server daher nicht in der Lage ist, auf die Abfragen des Clients zu reagieren, fragt der Client weiterhin nach der URL ab, und das Portal wird nie angezeigt. Wenn an diesem Punkt die IP-Adresse des ISE-Servers im Webbrowser des Endgeräts eingegeben wird, muss das Portal sichtbar sein. Wenn dies der Fall ist, liegt ein Problem mit dem DNS-Server vor.

| 101 2022-10-16 20:05:31.198979 | device-ip-addr>     | <drs-server-ip-addr></drs-server-ip-addr> | 3c:41:0e:31:77:00 | 2065 DNS | 159 Standard query 0x1489 HTTPS <apple-captive-portal></apple-captive-portal>                                                        |
|--------------------------------|---------------------|-------------------------------------------|-------------------|----------|----------------------------------------------------------------------------------------------------|
| 102 2022-10-16 20:05:31.198979 | device-ip-addr>     | <dns-server-ip-addr></dns-server-ip-addr> |                   | DNS      | 81 Standard query 0x1489 HTTPS <apple-captive-portal></apple-captive-portal>                                                         |
| 103 2022-10-16 20:05:31.198979 | device-ip-addr>     | <dns-server-ip-addr></dns-server-ip-addr> | 3c:41:0e:31:77:00 | 2321 DNS | 159 Standard guery 0x9964 A <apple-captive-portal></apple-captive-portal>                                                            |
| 104 2022-10-16 20:05:31.198979 | device-ip-addr>     | <dns-server-ip-addr></dns-server-ip-addr> |                   | DNS      | 81 Standard query 0x9964 A <apple-captive-portal></apple-captive-portal>                                                             |
| 118 2022-10-16 20:05:31.332975 | drs-server-ip-addr> | <device-ip-addr></device-ip-addr>         |                   | DNS      | 225 Standard query response 0x9964 <apple-captive-portal> CNAVE <apple-captive-portal></apple-captive-portal></apple-captive-portal> |
| 119 2022-10-16 20:05:31.332975 | dns-server-ip-addr> | <device-ip-addr></device-ip-addr>         | 3c:41:0e:31:77:0f | 0 DNS    | 295 Standard query response 0x9964 <apple-captive-portal> CNAME <apple-captive-portal></apple-captive-portal></apple-captive-portal> |

Verbindungstest vom Client - DNS-Abfrage und -Antwort

## DNS - aufgelöste IP-Adresse

Beim Überprüfen der DNS-Abfrageantwort sehen Sie die IP-Adresse, die vom DNS-Server aufgelöst wurde.

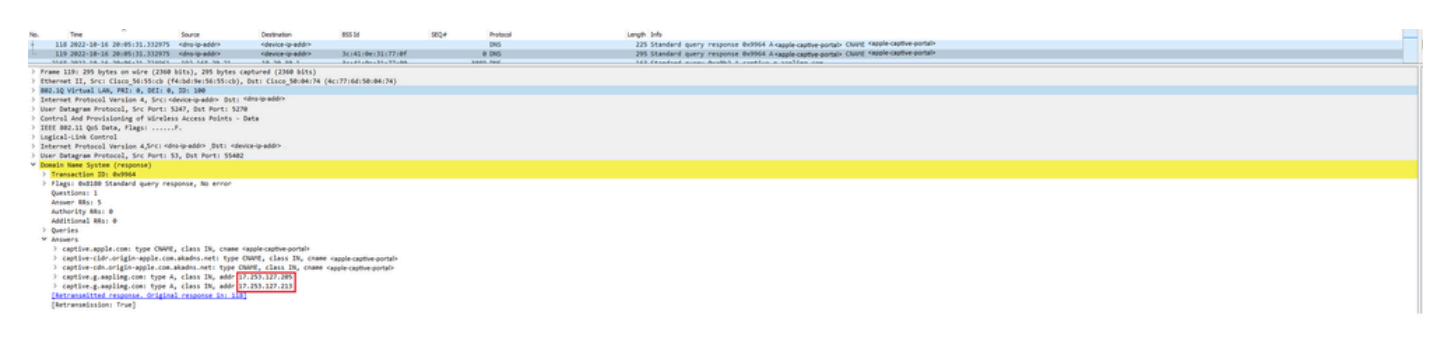

IP-Adresse vom DNS-Server aufgelöst

Drei-Schritte-Handshake

Nachdem die DNS-IP-Adresse aufgelöst wurde, wird ein TCP-3-Wege-Handshake zwischen dem Portal und dem Client eingerichtet. Die verwendete IP-Adresse ist eine aufgelöste IP-Adresse.

| 120 2022-10-16 20:05:31.338971 | <device-lp-addr></device-lp-addr>     | <resolved-ip-addr></resolved-ip-addr> | 3c:41:0e:31:77:00 | 3601 TCP | 160 59856 + 80 [SYN, ECE, CAB] Seq+0 kin+65535 Len+0 MSS=1250 kis+64 TSval=276638454 Tsecr=0 SACK_PEN             |
|--------------------------------|---------------------------------------|---------------------------------------|-------------------|----------|----------------------------------------------------------------------------------------------------|
| 121 2022-10-16 20:05:31.338971 | <resolved-lp-addr></resolved-lp-addr> | <device-ip-addr></device-ip-addr>     | 3c:41:0e:31:77:0f | 0 TCP    | 148 80 = 59886 [SYN, ACK, ECE] Seq+0 Ack-1 kin+65100 Len+0 MSS=1260 Kis+64 MSKC_PEN TSval=2016/070 TSecr=27663844 |
| 122 2022-10-16 20:05:31.340970 | <device-lp-addr></device-lp-addr>     | <resolved-ip-addr></resolved-ip-addr> | 3c:41:0e:31:77:00 | 287 TCP  | 148 59885 + 80 [ACK] Seq=1 Ack-1 kin+13100 Len+0 TSval=276843847 TSecr=201610700                                  |
|                                |                                       |                                       |                   |          |                                                                                                    |

Drei-Schritte-Handshake

**GET-Hotspot** 

Nachdem die TCP-Sitzung hergestellt wurde, führt der Client eine Überprüfung durch und versucht, auf das Portal zuzugreifen.

279 GET /hotspot-detect.html MTTP/1.0 140 80 + 59886 [ACK] Seq=1 Ack=132 Win=65152 Len=0 TSval=2051166703 TSecr=2766384857

GET-Hotspot

 123
 2022-10-16
 20:05:31.341977
 <device-ip-addrx</th>
 <device-ip-addrx</th>
 3c:41:0e:31:77:00
 272
 HTTP

 124
 2022-10-16
 20:05:31.341977
 <device-ip-addrx</td>
 <device-ip-addrx</td>
 3c:41:0e:31:77:00
 272
 HTTP

**OK-Paket** 

Das OK-Paket enthält das ISE-Portal, an das der Client umgeleitet werden muss.

| No.  | Time                                              | Source                                        | Destination                       | BSS 1d                   | SEQ#           | Protocol               | Length Info                                                                                              |
|------|---------------------------------------------------|-----------------------------------------------|-----------------------------------|--------------------------|----------------|------------------------|----------------------------------------------------------------------------------------------------|
|      | 124 2022-10-16 20:05:31.341977                    | <dns-resolved-ip-addr></dns-resolved-ip-addr> | <device-ip-addr></device-ip-addr> | 3c:41:0e:31:77:0f        |                | 0 TCP                  | 140 80 + 59886 [ACK] Seq=1 Ack=132 Win=65152 Len=0 TSval=2051166703 TSecr=2766384857                     |
| -    | 125 2022-10-16 20:05:31.341977                    | <dns-resolved-ip-addr></dns-resolved-ip-addr> | <device-ip-addr></device-ip-addr> | 3c:41:0e:31:77:0f        |                | 8 HTTP                 | 988 HTTP/1.1 200 OK (text/html)                                                                          |
|      | 126 2022-10-16 20:05:31.341977                    | <dns-resolved-ip-addr></dns-resolved-ip-addr> | <device-ip-addr></device-ip-addr> | 3c:41:0e:31:77:0f        |                | 0 TCP                  | 140 80 → 59886 [FIN, ACK] Seq=849 Ack=132 Win=65152 Len=0 T5val=2051166703 TSecr=2766384857              |
| _    |                                                   |                                               |                                   |                          |                |                        |                                                                                                    |
| > Fr | ame 125: 988 bytes on wire (7984                  | oits), 988 bytes captu                        | uned (7904 bits)                  |                          |                |                        |                                                                                                    |
| > Ft | bernet II. Seci Cisco S6:55(ch (f.                | 4:hd:9e:56:55(ch), Dst                        | t: Cisco 58:84:74 (4r             | (77:6d)58:84:74)         |                |                        |                                                                                                    |
| > 88 | 2.10 Virtual LAN, PRI: 0, DET: 0.                 | TD: 100                                       |                                   |                          |                |                        |                                                                                                    |
| > In | ternet Protocol Version 4. Src: 5                 | ource-ip-addr> Dst: cdect                     | tination-in-addr>                 |                          |                |                        |                                                                                                    |
| > Us | er Datagram Protocol, Src Port: 5                 | 247. Dat Port: 5270                           |                                   |                          |                |                        |                                                                                                    |
| > 00 | ntrol And Provisioning of Wireles                 | Access Points - Data                          |                                   |                          |                |                        |                                                                                                    |
| > 18 | EE 802.11 OoS Data, Flags:                        | f.                                            |                                   |                          |                |                        |                                                                                                    |
| > 10 | gical-Link Control                                |                                               |                                   |                          |                |                        |                                                                                                    |
| > In | ternet Protocol Version 4, Src: «                 | ins-resolved-addr> Dst 1 <0                   | device-ip-addr>                   |                          |                |                        |                                                                                                    |
| > Tr | ansmission Control Protocol, Src                  | Port: 80, Dst Port: 55                        | 9886, Seg: 1, Ack: 13             | 2, Len: 848              |                |                        |                                                                                                    |
| ~ Hy | pertext Transfer Protocol                         |                                               |                                   |                          |                |                        |                                                                                                    |
| >    | HTTP/1.1 200 OK\r\n                               |                                               |                                   |                          |                |                        |                                                                                                    |
|      | Location: https:// <ise-ip-addr>:84</ise-ip-addr> | <pre>signal/gateway?sess</pre>                | ionId=030AA8C000000               | 0C57AF1104&portal=7cf5ac | :1d-5dbf-4b36- | -aeee-b9590fd24c02&act | ion=cwa&token=231e2569058bc725ea0848feff99707e&redirect=http://captive.apple.com/hotspot-detect.html\r\n |
|      | Content-Type: text/html\r\n                       |                                               |                                   |                          |                |                        |                                                                                                    |
| >    | Content-Length: 549\r\n                           |                                               |                                   |                          |                |                        |                                                                                                    |
|      | \r\n                                              |                                               |                                   |                          |                |                        |                                                                                                    |
|      | [HTTP response 1/1]                               |                                               |                                   |                          |                |                        |                                                                                                    |
|      | [Time since request: 0.000000000                  | seconds]                                      |                                   |                          |                |                        |                                                                                                    |
|      | [Request in frame: 123]                           |                                               |                                   |                          |                |                        |                                                                                                    |
|      | [Request URI: http://captive.app                  | le.com/hotspot-detect.                        | .html]                            |                          |                |                        |                                                                                                    |
|      | File Data: 549 bytes                              |                                               |                                   |                          |                |                        |                                                                                                    |
| > L5 | ne-based text data: text/html (9                  | lines)                                        |                                   |                          |                |                        |                                                                                                    |
|      |                                                   |                                               |                                   |                          |                |                        |                                                                                                    |

**OK-Paket** 

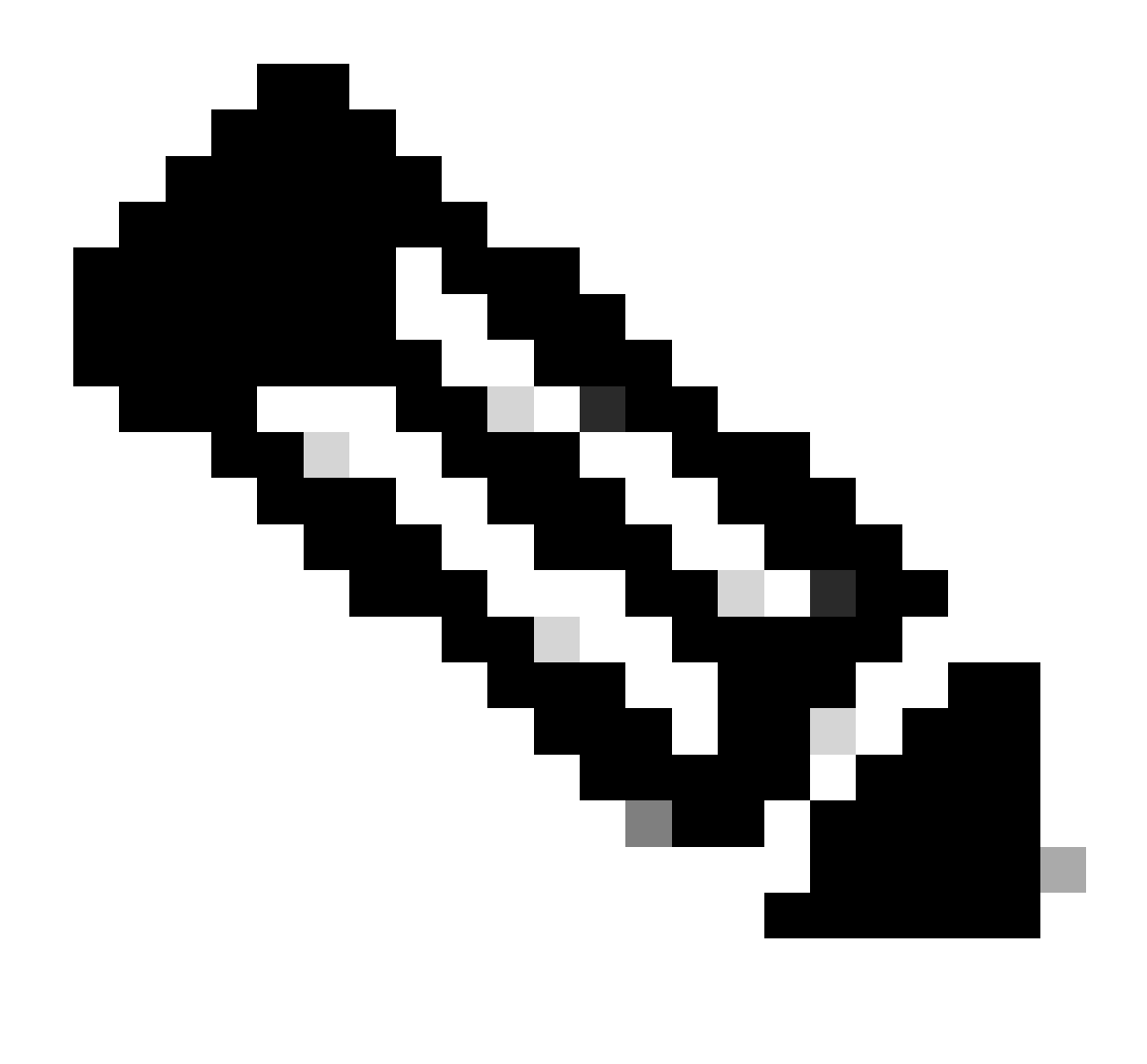

Hinweis: Die meisten Leute haben eine andere URL im OK-Paket zurückgegeben. Daher muss eine andere DNS-Abfrage durchgeführt werden, um die endgültige IP-Adresse zu erhalten.

Neue TCP-Sitzung eingerichtet

Nachdem die IP-Adresse des Portals erkannt wurde, werden viele Pakete ausgetauscht, aber am Ende zeigt ein Paket mit der Ziel-IP, die im OK-Paket zurückgegeben wurde (oder durch DNS aufgelöst wurde), welches der IP-Adresse der ISE entspricht, dass eine neue TCP-Sitzung zum Portal aufgebaut wird.

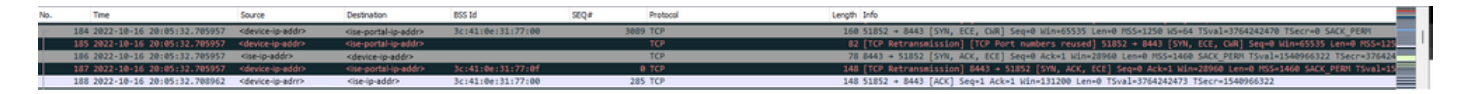

Zweite Verbindung und neue TCP-Sitzung zum ISE-Portal

Portal wird dem Benutzer angezeigt

An dieser Stelle wird schließlich das Portal der ISE im Browser des Client-Browsers angezeigt. Wie zuvor werden viele Pakete zwischen der ISE und dem Gerät ausgetauscht, z. B. ein Client-Hello, ein Server-Hello usw. An dieser Stelle fordert die ISE den Client auf, den Benutzernamen und das Kennwort einzugeben, die Nutzungsbedingungen zu akzeptieren oder die Konfiguration auf dem ISE-Server vorzunehmen.

## CoA-Anfrage/CoA-Bestätigung

Nachdem der Benutzer alle angeforderten Daten eingegeben hat, sendet die ISE eine CoA-Anfrage an den Controller, um die Autorisierung des Benutzers zu ändern. Wenn alles auf dem WLC wie erwartet konfiguriert ist, z. B. der NAC-Status, die Unterstützung für CoA usw., sendet der WLC eine CoA-Bestätigung (CoA ACK). Andernfalls kann der WLC eine CoA Non-Acknowledgement (CoA NACK) senden oder er sendet einfach nicht einmal die CoA ACK.

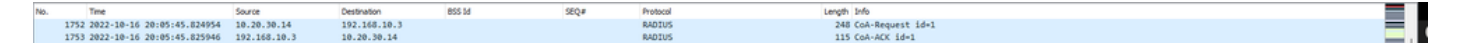

CoA-Antrag und -Anerkennung

## Zweite Verbindung: Client zu Netzwerk

## Neue Zugriffsanfrage

Der WLC sendet ein neues Access-Request-Paket an die ISE.

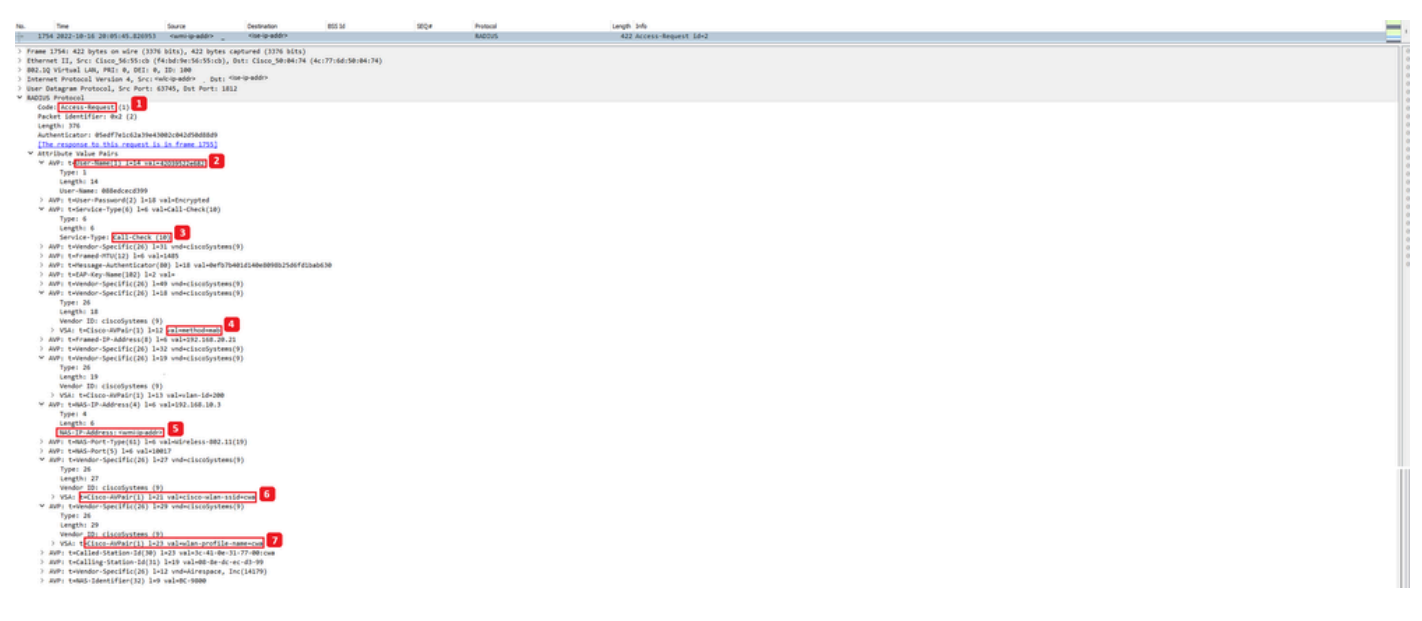

Analyse des neuen Access-Request-Pakets

- 1. Name des Pakets.
- 2. Die MAC-Adresse, die authentifiziert werden soll.
- 3. Dies weist auf eine MAC-Filterung hin.
- 4. Das AV-Paar, das vom Controller an die ISE gesendet wird, um einen MAC-Filterprozess anzuzeigen.
- 5. Die WMI-IP-Adresse des WLC
- 6. Die SSID, die der Client versucht, eine Verbindung herzustellen.

7. Der Name des WLAN, mit dem der Client eine Verbindung herstellen möchte.

Neuer Zugang - Akzeptieren

Der WLC sendet ein neues Access-Request-Paket an die ISE.

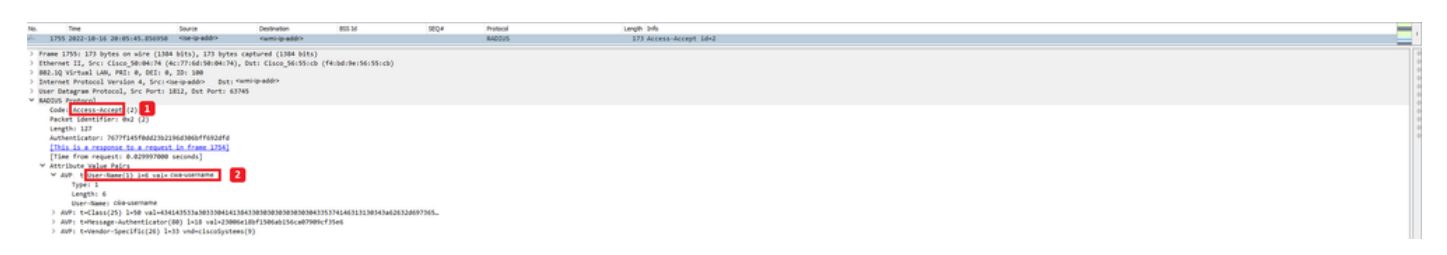

Analyse des neuen Access-Accept-Pakets

- 1. Name des Pakets.
- 2. Der Benutzername, den der Endclient in das angezeigte Portal eingegeben hat.

Auch hier wird ein neuer Verbindungstest vom Client durchgeführt. Sobald der Client bestätigt hat, dass er über eine Internetverbindung verfügt, kann das Portal geschlossen werden (je nach verwendetem Gerät kann es automatisch geschlossen werden). Der Client ist jetzt mit dem Netzwerk verbunden.

## Informationen zu dieser Übersetzung

Cisco hat dieses Dokument maschinell übersetzen und von einem menschlichen Übersetzer editieren und korrigieren lassen, um unseren Benutzern auf der ganzen Welt Support-Inhalte in ihrer eigenen Sprache zu bieten. Bitte beachten Sie, dass selbst die beste maschinelle Übersetzung nicht so genau ist wie eine von einem professionellen Übersetzer angefertigte. Cisco Systems, Inc. übernimmt keine Haftung für die Richtigkeit dieser Übersetzungen und empfiehlt, immer das englische Originaldokument (siehe bereitgestellter Link) heranzuziehen.